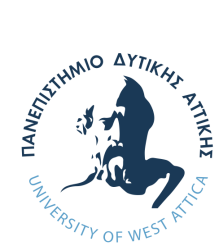

Πανεπιστήμιο Δυτικής Αττικής Σχολή Διοίκησης, Οικονομίας και Κοινωνικών Επιστημών Τμήμα Αρχειονομίας, Βιβλιοθηκονομίας και Συστημάτων Πληροφόρησης

Πτυχιακή εργασία

# Εδώ εισάγουμε τον τίτλο της πτυχιακής εργασίας - από το αρχείο thesis.tex

**Όνομα Φοιτητή** Αριθμός Μητρώου

Επιβλέπων:

**Όνομα επιβλέποντα καθηγητή** Βαθμίδα καθηγητή

Αιγάλεω - Αθήνα, Μήνα, έτος

Εγκρίθηκε από την εξεταστική επιτροπή την . . . <συμπληρώνετε ημερομηνία παρουσίασης της εργασίας - βρίσκεται στο αρχείο dit-thesis.cls>.

Δημήτριος Κουής Επίκουρος Καθηγητής Ιωάννης Τριανταφύλλου

Νικόλαος Λαζαρίδης

.....

Σουέλα Νελάι Τμήμα Αρχειονομίας, Βιβλιοθηκονομίας και Συστημάτων Πληροφόρησης Πανεπιστήμιο Δυτικής Αττικής

> Copyright © To/Ta όνομα/ονόματα σας, 2020 Με επιφύλαξη παντός δικαιώματος. All rights reserved.

Απαγορεύεται η αντιγραφή, αποθήκευση και διανομή της παρούσας εργασίας, εξ ολοκλήρου ή τμήματος αυτής, για εμπορικό σκοπό. Επιτρέπεται η ανατύπωση, αποθήκευση και διανομή για σκοπό μη κερδοσκοπικό, εκπαιδευτικής ή ερευνητικής φύσης, υπό την προϋπόθεση να αναφέρεται η πηγή προέλευσης και να διατηρείται το παρόν μήνυμα. Ερωτήματα που αφορούν τη χρήση της εργασίας για κερδοσκοπικό σκοπό πρέπει να απευθύνονται προς τον συγγραφέα.

Οι απόψεις και τα συμπεράσματα που περιέχονται σε αυτό το έγγραφο εκφράζουν τον συγγραφέα και δεν πρέπει να ερμηνευτεί ότι αντιπροσωπεύουν τις επίσημες θέσεις του Πανεπιστημίου Δυτικής Αττικής.

Εδώ συμπληρώνεται την αφιέρωση της εργασίας σας.

### Ευχαριστίες

Ευχαριστίες ή / και αφιερώσεις σε πρόσωπα με σημαντική συμβολή στην εκπόνηση της πτυχιακής εργασίας ή στην επιτυχή ολοκλήρωση των σπουδών των φοιτητών.

Ημερομηνία Συγγραφέας

### Περίληψη

Περίληψη στα ελληνικά (έως 300 λέξεις). Η περίληψη συντάσσεται για να βοηθά τους αναγνώστες να διαπιστώσουν γρήγορα το ουσιαστικό περιεχόμενο της εργασίας και να διαπιστώσουν αν τους ενδιαφέρει στο πλαίσιο της δικής τους έρευνας. Επομένως, πρέπει να περιλαμβάνει το σκοπό της εργασίας, τη μεθοδολογία και τα κυριότερα αποτελέσματά της.

Λέξεις Κλειδιά: (μεταξύ 4 με 10 όροι)

### Abstract

Abstract (up to 300 words)

Keywords: (between 4 to 10 terms)

# Πίνακας περιεχομένων

| Eτ | χαρισ  | πίες                                                       | iii  |
|----|--------|------------------------------------------------------------|------|
| Πŧ | ερίλην | ψη                                                         | v    |
| Ał | ostrac | t                                                          | vii  |
| Πί | νακα   | ς περιεχομένων                                             | X    |
| Πί | νακα   | ς σχημάτων                                                 | xii  |
| Πί | νακα   | ς πινάκων                                                  | xiii |
| 1  | Εισα   | <i>χ</i> γωγή                                              | 1    |
|    | 1.1    | Πλαίσιο, σκοπός και στόχοι της πτυχιακής εργασίας          | 1    |
|    | 1.2    | Μεθοδολογία                                                | 1    |
|    | 1.3    | Περιορισμοί                                                | 1    |
|    | 1.4    | Ορισμοί                                                    | 1    |
|    | 1.5    | Οργάνωση, κεφαλαίωση, διάρθρωση της εργασίας               | 1    |
| 2  | ω3Θ    | ρητικό μέρος – Βιβλιογραφική έρευνα – Σχετικές προσπάθειες | 3    |
|    | 2.1    | Θεωρητικό μέρος – Βιβλιογραφική έρευνα                     | 3    |
|    | 2.2    | Σχετικές προσπάθειες – έρευνες                             | 3    |
|    | 2.3    | Ερευνητικές υποθέσεις                                      | 3    |
| 3  | Μεθ    | οδολογία ή/και Σχέδιο εργασιών – Υλοποίηση – Εφαρμογή      | 5    |
|    | 3.1    | Σχέδιο Εργασιών                                            | 5    |
|    | 3.2    | Περιγραφή Υλοποίησης – Εφαρμογής                           | 5    |
|    | 3.3    | Στόχος της Έρευνας                                         | 5    |
|    | 3.4    | Συγκρότηση Δείγματος & Συλλογή Δεδομένων                   | 5    |
|    | 3.5    | [Μέτρηση Παραγόντων &] Κατασκευή Ερευνητικού Εργαλείου     | 6    |
|    | 3.6    | Μέθοδοι Στατιστικής Ανάλυσης                               | 6    |
| 4  | Απο    | τελέσματα – Ευρήματα / Επιτεύγματα                         | 7    |
|    | 4.1    | Αναλυτική παρουσίαση αποτελεσμάτων                         | 7    |
|    | 4.2    | Κυριότερα ευρήματα / αποτελέσματα                          | 8    |
| 5  | Συζί   | ήτηση – Συμπεράσματα – Μελλοντικές επεκτάσεις              | 9    |
|    | 5.1    | Ανακεφαλαίωση                                              | 9    |
|    | 5.2    | Συζήτηση / Συμπεράσματα                                    | 9    |
|    | 5.3    | Αξιοποίηση / Πρακτικές προεκτάσεις της έρευνας             | 9    |
|    | 5.4    | Μελλοντικές επεκτάσεις / Πρακτικές Προεκτάσεις της Έρευνας | 9    |

| 6  | Οδη   | γός Ove | rleaf                                                                 | 11 |
|----|-------|---------|-----------------------------------------------------------------------|----|
|    | 6.1   | Χρήση   | του Overleaf                                                          | 11 |
|    | 6.2   | Δημιου  | ργία αρχείου (project) στο περιβάλλον OVERLEAF με την χρήση του LATEX | 13 |
|    |       | 6.2.1   | Επιλογή γλώσσας εγγράφου                                              | 18 |
|    | 6.3   | Δημιου  | ργία εξωφύλλου - σελίδας τίτλου                                       | 19 |
|    |       | 6.3.1   | Τμήματα και επικεφαλίδες εγγράφου                                     | 19 |
|    |       | 6.3.2   | Μορφοποίηση κειμένου                                                  | 22 |
|    |       | 6.3.3   | Αλλαγή παραγράφου, γραμμής και σελίδας                                | 24 |
|    |       | 6.3.4   | Εισαγωγή περίληψης                                                    | 26 |
|    |       | 6.3.5   | Εισαγωγή πίνακα περιεχομένων                                          | 26 |
|    |       | 6.3.6   | Εισαγωγή καταλόγου σχημάτων και πινάκων                               | 26 |
|    |       | 6.3.7   | Υποσημειώσεις                                                         | 26 |
|    |       | 6.3.8   | Εισαγωγή λίστας                                                       | 27 |
|    |       | 6.3.9   | Δημιουργία πίνακα                                                     | 28 |
|    |       | 6.3.10  | Εισαγωγή εικόνας                                                      | 30 |
|    |       | 6.3.11  | Δημιουργία συνδέσμων                                                  | 34 |
|    |       | 6.3.12  | Εισαγωγή μαθηματικού κειμένου                                         | 35 |
|    |       | 6.3.13  | Εισαγωγή βιβλιογραφίας                                                | 39 |
| Βı | βλιογ | ραφικές | Αναφορές                                                              | 47 |
| Пρ | οόσθε | τη Βιβλ | ιογραφία                                                              | 49 |

# Πίνακας σχημάτων

| Εικόνα | 1.  | Παράδειγμα εικόνας                                                                                             |
|--------|-----|----------------------------------------------------------------------------------------------------|
| Εικόνα | 2.  | Παράδειγμα σχήματος                                                                                            |
| Εικόνα | 3.  | Εγγραφή στην υπηρεσία Overleaf                                                                                 |
| Εικόνα | 4.  | Επιλογή συνδρομής στο Overleaf                                                                                 |
| Εικόνα | 5.  | Διαθέσιμες επιλογές συνδρομής                                                                                  |
| Εικόνα | 6.  | Δημιουργία project                                                                                             |
| Εικόνα | 7.  | Ονομασία project                                                                                               |
| Εικόνα | 8.  | Προβολή και επεξεργασία του project                                                                            |
| Εικόνα | 9.  | Ανακατεύθυνση στο PDF αρχείο                                                                                   |
| Εικόνα | 10. | Ανακατεύθυνση στο κώδικα του εγγράφου                                                                          |
| Εικόνα | 11. | Αποθήκευση του PDF αρχείου στον υπολογιστή του χρήστη 16                                                       |
| Εικόνα | 12. | Αποθήκευση του project στον υπολογιστή του χρήστη                                                              |
| Εικόνα | 13. | Επιλογή κατηγορίας template                                                                                    |
| Εικόνα | 14. | Προβολή των templates της κατηγορίας Academic Journal                                                          |
| Εικόνα | 15. | Προβολή του template                                                                                           |
| Εικόνα | 16. | Εισαγωγή στοιχείων τίτλου σε άρθρο                                                                             |
| Εικόνα | 17. | Εισαγωγή λογοτύπου στο εξώφυλλο ενός εγγράφου                                                                  |
| Εικόνα | 18. | Εισαγωγή κεφαλαίου και ενότητας                                                                                |
| Εικόνα | 19. | Δημιουργία νέου αρχείου στο Overleaf                                                                           |
| Εικόνα | 20. | Ονομασία νέου αρχείου                                                                                          |
| Εικόνα | 21. | Επεξεργασία του νέου αρχείου                                                                                   |
| Εικόνα | 22. | Δήλωση του νέου αρχείου στο κεντρικό αρχείο "main.tex"                                                         |
| Εικόνα | 23. | Προσθήκη χρώματος σε κείμενο                                                                                   |
| Εικόνα | 24. | Προσθήκη χρώματος στο φόντο του κειμένου                                                                       |
| Εικόνα | 25. | Τα διαθέσιμα χρώματα στο LaTeX με την παράμετρο dvipsnames 25                                                  |
| Εικόνα | 26. | Ορισμός νέου χρώματος                                                                                          |
| Εικόνα | 27. | Εισαγωγή περίληψης                                                                                             |
| Εικόνα | 28. | Εισαγωγή πίνακα περιεχομένων                                                                                   |
| Εικόνα | 29. | Εισαγωγή Καταλόγου Σχημάτων                                                                                    |
| Εικόνα | 30. | Εισαγωγή Καταλόγου Πινάκων                                                                                     |
| Εικόνα | 31. | Εισαγωγή υποσημείωσης                                                                                          |
| Εικόνα | 32. | Δημιουργία λίστας με bullets $\ldots \ldots \ldots \ldots \ldots \ldots \ldots \ldots \ldots \ldots \ldots 28$ |
| Εικόνα | 33. | Δημιουργία αριθμημένης λίστας                                                                                  |
| Εικόνα | 34. | Πίνακας χωρίς περίγραμμα                                                                                       |
| Εικόνα | 35. | Πίνακας με περίγραμμα                                                                                          |
| Εικόνα | 36. | Πίνακας με λεζάντα                                                                                             |
| Εικόνα | 37. | Πίνακας με συγχωνευμένα κελιά                                                                                  |
| Εικόνα | 38. | Προσθήκη χρωμάτων σε πίνακα                                                                                    |
| Εικόνα | 39. | Εισαγωγή εικόνας στο Overleaf                                                                                  |

| Εικόνα | 40. | Επιλογή εικόνας                                              | 33 |
|--------|-----|--------------------------------------------------------------|----|
| Εικόνα | 41. | Εμφάνιση της επιλεγμένης εικόνας                             | 33 |
| Εικόνα | 42. | Εισαγωγή εικόνας χωρίς λεζάντα                               | 33 |
| Εικόνα | 43. | Εισαγωγή εικόνας με λεζάντα                                  | 34 |
| Εικόνα | 44. | Δημιουργία αναφοράς                                          | 35 |
| Εικόνα | 45. | Δημιουργία υπερ-συνδέσμου                                    | 35 |
| Εικόνα | 46. | Εισαγωγή μαθηματικών εντός κειμένου                          | 36 |
| Εικόνα | 47. | Εισαγωγή μαθηματικών εκτός του κειμένου                      | 37 |
| Εικόνα | 48. | Εισαγωγή δείκτη και εκθέτη σε μαθηματικό κείμενο             | 37 |
| Εικόνα | 49. | Εισαγωγή αριθμημένης εξίσωσης στο περιβάλλον equation        | 37 |
| Εικόνα | 50. | Εισαγωγή στοιχισμένων εξισώσεων στο περιβάλλον align         | 37 |
| Εικόνα | 51. | Εισαγωγή μη αριθμημένης εξίσωσης στο περιβάλλον equation     | 37 |
| Εικόνα | 52. | Εισαγωγή μαθηματικού κλάσματος                               | 37 |
| Εικόνα | 53. | Εισαγωγή συνάρτησης                                          | 38 |
| Εικόνα | 54. | Εισαγωγή τετραγωνικής ρίζας                                  | 38 |
| Εικόνα | 55. | Εισαγωγή παρενθέσεων και αγκυλών σε μαθηματικό κείμενο       | 38 |
| Εικόνα | 56. | Εισαγωγή βιβλιογραφίας σε βιβλίο                             | 43 |
| Εικόνα | 57. | Εισαγωγή βιβλιογραφίας σε άρθρο                              | 43 |
| Εικόνα | 58. | Εισαγωγή βιβλιογραφικής παραπομπής σε κείμενο                | 44 |
| Εικόνα | 59. | Δημιουργία αρχείου .bib                                      | 44 |
| Εικόνα | 60. | Ονομασία του αρχείου .bib                                    | 44 |
| Εικόνα | 61. | Προβολή και επεξεργασία του αρχείου .bib                     | 45 |
| Εικόνα | 62. | Δομή βιβλιογραφικής καταχώρησης βιβλίου σε .bib αρχείο       | 45 |
| Εικόνα | 63. | Λάθη στις ελληνικές βιβλιογραφικές αναφορές                  | 45 |
| Εικόνα | 64. | Εισαγωγή βιβλιογραφικής αναφοράς μέσω της υπηρεσίας Mendeley | 46 |
| Εικόνα | 65. | Επικόλληση της βιβλιογραφικής αναφοράς στο .bib αρχείο       | 46 |

# Πίνακας πινάκων

| Πίνακας 1. | Παράδειγμα πίνακα                                                                 | 7  |
|------------|-----------------------------------------------------------------------------------|----|
| Πίνακας 2. | Εντολές τμηματοποίησης εγγράφου                                                   | 20 |
| Πίνακας 3. | Παράμετροι τοποθέτησης πινάκων                                                    | 29 |
| Πίνακας 4. | Τα βασικά είδη των βιβλιογραφικών πηγών που υποστηρίζει το LAT <sub>E</sub> X και |    |
|            | τα αντίστοιχα πεδία τους                                                          | 39 |
| Πίνακας 5. | Βασικά βιβλιογραφικά στυλ που υποστηρίζει το BibTeX                               | 41 |
| Πίνακας 6. | Βασικά βιβλιογραφικά στυλ που υποστηρίζει το biblatex                             | 42 |
|            |                                                                                   |    |

### Εισαγωγή

Η παρούσα πτυχιακή εργασία συντάχθηκε σε κώδικα LaTeX, στο διαδικτυακό περιβάλλον δημιουργίας έντυπων της Overleaf. Στο πλαίσιο της εργασίας δημιουργήθηκε ένα template για την συγγραφή πτυχιακής εργασίας. Το template συντάχθηκε σύμφωνα με το πρότυπο σύνταξης πτυχιακών εργασιών του Τμήματος Αρχειονομίας, Βιβλιοθηκονομίας και Συστημάτων Πληροφόρησης του Πανεπιστημίου Δυτικής Αττικής. Ο φοιτητής/τρια μπορεί να χρησιμοποιήσει το template για την σύνταξη της πτυχιακής του εργασίας, κάνοντας τις απαραίτητες παραμετροποιήσεις, όπου κρίνεται απαραίτητο. Επιπλέον, το template μπορεί να χρησιμοποιηθεί για την σύνταξη μεταπτυχιακής ή διδακτορικής διατριβής, επιλέγοντας ως είδος εγγράφου στο documentclass το msc για μεταπτυχιακή εργασία ή το phd για διδακτορική διατριβή.

#### 1.1 Πλαίσιο, σκοπός και στόχοι της πτυχιακής εργασίας

Στο εισαγωγικό κεφάλαιο δίνεται η περιγραφή του θέματος της εργασίας και το ευρύτερο πλαίσιο, όπου εντάσσεται η εργασία. Επίσης, αναφέρεται ο σκοπός και οι στόχοι της εργασίας, η μεθοδολογία που ακολουθήθηκε και η διάρθρωση της εργασίας.

#### 1.2 Μεθοδολογία

Σε αυτήν την ενότητα παρουσιάζεται αναλυτικά η μεθοδολογία που ακολουθήθηκε για την έρευνα (π.χ. ερωτηματολόγια, συνεντεύξεις).

#### 1.3 Περιορισμοί

Στην περίπτωση που υπάρχουν περιορισμοί στην εργασία, μπορούν να αναφερθούν σε αυτήν την ενότητα.

#### 1.4 Ορισμοί

Εδώ αναφέρονται οι ορισμοί των σημαντικότερων όρων της εργασίας.

#### 1.5 Οργάνωση, κεφαλαίωση, διάρθρωση της εργασίας

Προτείνεται (μη υποχρεωτικό) να δίνεται μια σύντομη περιγραφή των κεφαλαίων και του περιεχομένου της πτυχιακής εργασίας.

### Θεωρητικό μέρος – Βιβλιογραφική έρευνα – Σχετικές προσπάθειες

Σε αυτό το κεφάλαιο παρουσιάζεται αναλυτικά η υπάρχουσα βιβλιογραφία γύρω από το θέμα της πτυχιακής εργασίας. Σημαντική είναι επίσης η αναφορά σε σχετικές προσπάθειες ή/και έρευνες.

#### 2.1 Θεωρητικό μέρος – Βιβλιογραφική έρευνα

Περιλαμβάνει τη βιβλιογραφική έρευνα και την παράθεση των απόψεων και στοιχείων που δίνουν οι άλλοι ερευνητές. Επιλέον, διατυπώνεται η άποψη του συγγραφέα για τις θέσεις ή τα ευρήματα άλλων ερευνητών που παραθέτει.

#### 2.2 Σχετικές προσπάθειες – έρευνες

Στην ενότητα αυτή περιγράφεται το υπόβαθρο της εργασίας σε σχέση με παρόμοιες προσπάθειες ή έρευνες στο θέμα που εξετάζει η πτυχιακή εργασία.

#### 2.3 Ερευνητικές υποθέσεις

Στην ενότητα αυτή περιγράφονται οι ερευνητικές υποθέσεις που εξετάζει η πτυχιακή εργασία.

### Μεθοδολογία ή/και Σχέδιο εργασιών – Υλοποίηση – Εφαρμογή

Στο παρόν κεφάλαιο παρουσιάζονται δύο εναλλακτικά σενάρια διάρθρωσης ανάλογα με το είδος της πτυχιακής εργασίας.

Συγκεκριμένα στο πρώτο και βασικό σενάριο προτείνετε η ακόλουθη διάρθρωση.

#### 3.1 Σχέδιο Εργασιών

Αναλυτική παρουσίαση της μεθοδολογίας / του σχεδίου εργασιών που θα ακολουθηθεί για την αντιμετώπιση / επίλυση του προβλήματος / θέματος της πτυχιακής εργασίας.

#### 3.2 Περιγραφή Υλοποίησης – Εφαρμογής

Περιγραφή των σημαντικότερων σημείων / λεπτομερειών που αφορούν την υλοποίηση ή την εφαρμογή της προτεινόμενης μεθοδολογίας [π.χ. αναλυτική περιγραφή των διαδικασιών(πότε, που, για πόσο διάστημα, δείγμα αν πρόκειται για ερωτηματολόγια κ.λπ.) /εργασιών, παραδοχές, δυσκολίες που αντιμετωπίστηκαν, νέες τεχνικές κ.λπ.].

Εναλλακτικά, στην ειδική περίπτωση που κατά την διάρκεια της πτυχιακής εργασίας πραγματοποιηθεί μια έρευνα τότε προτείνετε η παρακάτω διάρθρωση σε ότι αφορά τις παραγράφους του κεφαλαίου.

#### 3.3 Στόχος της Έρευνας

Αντικαθιστά την παράγραφο 3.1 και περιλαμβάνει την απάντηση στην ερώτηση «τι είδους έρευνα διεξάγουμε, βάσει του ερευνητικού μας σχεδιασμού (π.χ. ποιοτική, ποσοτική, μεικτή – διερευνητική, επεξηγηματική κ.λπ. – στατική, διαχρονική κ.λπ.)».

#### 3.4 Συγκρότηση Δείγματος & Συλλογή Δεδομένων

Αντικαθιστά την παράγραφο 3.2 και περιλαμβάνει τις απαντήσεις σε μια σειρά από ερωτήσεις όπως: «Ποιος ήταν ο πληθυσμός-στόχος; Με ποια μέθοδο έγινε η συγκρότηση του δείγματος; Πόσα ερωτηματολόγια διανεμήθηκαν και ποιο ήταν τελικά το ποσοστό απάντησης; Ποια είναι τα δημογραφικά χαρακτηριστικά των συμμετεχόντων στην έρευνα;»

#### 3.5 [Μέτρηση Παραγόντων &] Κατασκευή Ερευνητικού Εργαλείου

Η παράγραφος αυτή περιλαμβάνει απαντήσεις σε ερωτήσεις όπως: «Από πού αντλήθηκαν οι ερωτήσεις για την μέτρηση των παραγόντων που μελετώνται; Με ποιο τρόπο δίνονται οι απαντήσεις; Ποια ήταν η τελική δομή του ερωτηματολογίου;»

#### 3.6 Μέθοδοι Στατιστικής Ανάλυσης

XXXXXX

### Αποτελέσματα – Ευρήματα / Επιτεύγματα

Τουλάχιστον ένα κεφάλαιο <sup>1</sup> να αφιερωθεί στην αναλυτική παρουσίαση των αποτελεσμάτων/επιτευγμάτων που προέκυψαν μετά την υλοποίηση/εφαρμογή του σχεδίου εργασιών και γενικότερα από την εκπόνηση της πτυχιακής εργασίας.

#### 4.1 Αναλυτική παρουσίαση αποτελεσμάτων

Εκτός από το περιγραφικό κομμάτι της παρουσίασης των αποτελεσμάτων, εδώ μπορεί να έχετε εικόνες, διαγράμματα, σχήματα κ.λπ.

| Στήλη 1 | Στήλη 2 | Στήλη 3 | Στήλη 4 |
|---------|---------|---------|---------|
|         |         |         |         |

| Πίναικας | 1  | Παράδα | in an an an an an an an an an an an an an | πίνιαικα |
|----------|----|--------|-------------------------------------------|----------|
| πινακας  | 1. | Jupuos | ιγμα                                      | πινακά   |

<sup>&</sup>lt;sup>1</sup>Εισαγωγή υποσημείωσης – Παράδειγμα

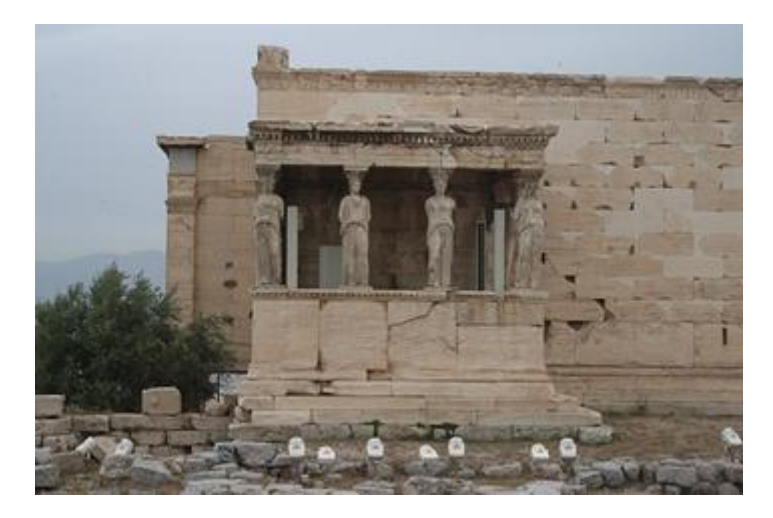

Εικόνα 1. Παράδειγμα εικόνας

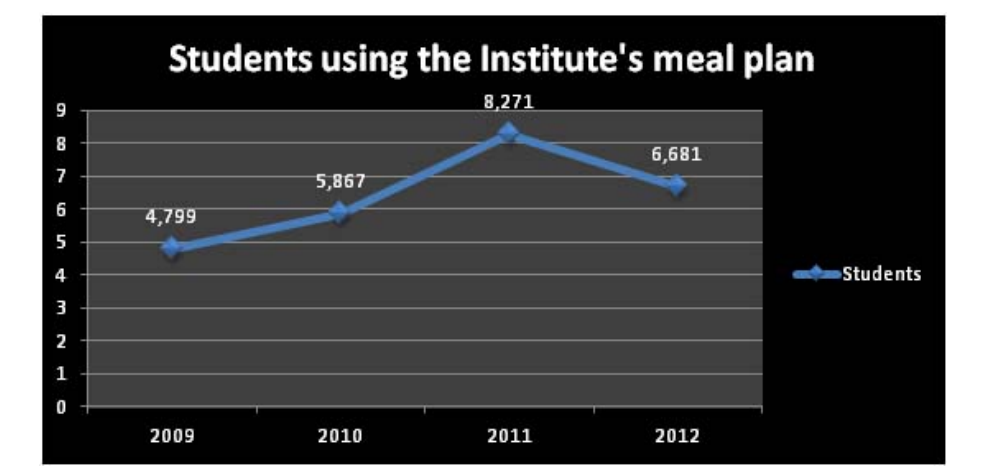

Εικόνα 2. Παράδειγμα σχήματος

#### 4.2 Κυριότερα ευρήματα / αποτελέσματα

Δώστε εδώ περιγραφικά με λόγια ή και διαγραμματικά τα κυριότερα ευρήματα/αποτελέσματα που προέκυψαν από την έρευνά σας.

### Συζήτηση – Συμπεράσματα – Μελλοντικές επεκτάσεις

Το τελευταίο κεφάλαιο θα αφιερωθεί για μια συνοπτική ανακεφαλαίωση, συζήτηση επί των πιο σημαντικών αποτελεσμάτων/ευρημάτων ή και επιτευγμάτων, ιδιαίτερα σε σύγκριση με άλλες ερευνητικές προσπάθειες. Επίσης, στο σημείο αυτό είναι αναγκαία η παρουσίαση των συμπερασμάτων που προκύπτουν από την βιβλιογραφική έρευνα και την έρευνα που κάνατε ώστε να φαίνεται η συνεισφορά της εργασίας. Επίσης, το ίδιο κεφάλαιο μπορεί να περιέχει μια αναφορά σε τυχόν τρόπους για την αξιοποίηση της έρευνας που πραγματοποιήθηκε ή πρακτικές προεκτάσεις της. Τέλος αναφορά μπορεί να γίνει σε τυχόν περιορισμούς και προτάσεις για περαιτέρω έρευνα από άλλους φοιτητές ή γενικότερα. Οι υπο-ενότητες του κεφαλαίου μπορεί να είναι οι ακόλουθες (προαιρετικά και ανάλογα το θέμα της πτυχιακής εργασίας):

#### 5.1 Ανακεφαλαίωση

Ανακεφαλαίωση των βασικών στόχων, της ερευνητικής προσέγγισης και των βασικών αποτελεσμάτων.

#### 5.2 Συζήτηση / Συμπεράσματα

Συζήτηση επί των βασικών σημείων και συμπερασμάτων που προέκυψαν κατά την διάρκεια εκπόνησης της πτυχιακής εργασίας, με έμφαση στα οφέλη, τα μειονεκτήματα, τη σύγκριση με παρόμοιες προσπάθειες κ.λπ.

#### 5.3 Αξιοποίηση / Πρακτικές προεκτάσεις της έρευνας

Πώς μπορούν τα αποτελέσματα της έρευνας να εφαρμοστούν στην πράξη για τη βελτίωση διαδικασιών, ποιότητας υπηρεσιών, αποδοτικότητας εργαζομένων και οργανισμών;)

#### 5.4 Μελλοντικές επεκτάσεις / Πρακτικές Προεκτάσεις της Έρευνας

Αναφορά στους περιορισμούς της έρευνας, από όπου και συνήθως προκύπτουν οι προτάσεις για περαιτέρω έρευνα.

### Οδηγός Overleaf

Το **Overleaf** είναι μια διαδικτυακή υπηρεσία δημιουργίας εγγράφων που υποστηρίζει την γλώσσα σήμανσης LATEX. Συγκεκριμένα, δίνει την δυνατότητα στους χρήστες να δημιουργούν, να επεξεργάζονται και να κοινοποιούν τα έγγραφα τους διαδικτυακά.

Σχεδιάστηκε από την εταιρία Writelatex Limited και παρουσιάστηκε για πρώτη φορά το 2012. Υποστηρίζει τις εξής γλώσσες: Αραβικά, Κινέζικα, Γαλλικά, Γερμανικά, Ελληνικά, Ιταλικά, Γιαπωνέζικα, Κορεάτικα, Πορτογαλικά, Ρώσικα και Ισπανικά. Η υπηρεσία Overleaf είναι διαθέσιμη στην ηλεκτρονική διεύθυνση www.overleaf.com.

#### 6.1 Χρήση του Overleaf

Για την πρόσβαση στις υπηρεσίες του **Overleaf** ο χρήστης θα πρέπει αρχικά να δημιουργήσει έναν λογαριασμό (βλ. εικ. 3). Η εγγραφή στην υπηρεσία δεν έχει κόστος. Μετά την εγγραφή, ο χρήστης μπορεί να επιλέξει μια συνδρομή ανάλογα με τις ανάγκες του (βλ. εικ. 4 και 5).

Η υπηρεσία Overleaf προσφέρει στον χρήστη την δυνατότητα προεπισκόπησης της εργασίας του σε πραγματικό χρόνο. Κάνοντας την μεταγλώττιση του κώδικα LATEX, το κείμενο του εγγράφου εμφανίζεται σε μορφή PDF στην οθόνη δίπλα από το παράθυρο εισαγωγής (βλ. εικ. 8). Επίσης, επιτρέπει την επεξεργασία κειμένου σε Rich Text.

Τα έγγραφα που δημιουργούνται είναι ιδιωτικά. Ο χρήστης έχει την δυνατότητα να διαμοιραστεί την εργασία του με άλλους χρήστες, αποστέλλοντας τους άμεση πρόσκληση ή κοινοποιώντας τους τον σύνδεσμο. Οι συν-συγγραφείς, μπορούν να διαβάσουν την εργασία, να σχολιάσουν, να συζητήσουν μέσω **chat** και να πραγματοποιήσουν αλλαγές.

Το **Overleaf** περιλαμβάνει τις εξής μηχανές ΔΤΕΧ: **pdfLaTeX**, **LaTeX**, **XeLaTeX** και **LuaLaTeX**. Για την στοιχειοθεσία ελληνικού κειμένου συνίσταται η χρήση της μηχανής **XeLaTeX**. Ο χρήστης μπορεί να επιλέξει μια μηχανή ΔΤΕΧ και να πραγματοποιήσει αλλαγές που αφορούν το περιβάλλον εργασίας του **Overleaf** στην ενότητα του **Menu**.

| Features & Benefits →                                                | Templates | Plans & Pricing | Help∙ | Register Log In |
|----------------------------------------------------------------------|-----------|-----------------|-------|-----------------|
|                                                                      |           |                 |       | /               |
| Register                                                             |           |                 |       |                 |
| Email                                                                |           |                 |       |                 |
| Password                                                             |           |                 |       |                 |
| Register using your email                                            |           |                 |       |                 |
| I'd like emails about product offers and<br>company news and events. |           |                 |       |                 |
| or                                                                   |           |                 |       |                 |
| G Register using Google                                              |           |                 |       |                 |
| Register using ORCID                                                 |           |                 |       |                 |

Εικόνα 3. Εγγραφή στην υπηρεσία Overleaf

Το πρώτο βήμα για την εγγραφή στην υπηρεσία **Overleaf** είναι η επιλογή του κουμπιού "**Register**", ώστε να ανοίξει το παράθυρο που φαίνεται στην παραπάνω εικόνα. Στα πεδία "**Email**" και "**Password**" ο χρήστης εισάγει τα αντίστοιχα στοιχεία. Η εγγραφή ολοκληρώνεται με το πάτημα του κουμπιού "**Register using your email**".

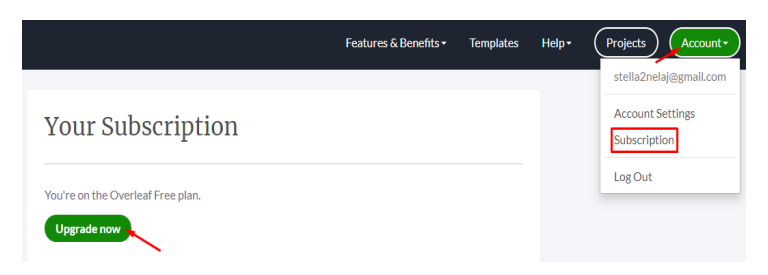

Εικόνα 4. Επιλογή συνδρομής στο Overleaf

Αφού ολοκληρωθεί η εγγραφή, ο χρήστης μπορεί να επιλέξει ένα πλάνο συνδρομής στην υπηρεσία. Για την επιλογή της συνδρομής, πρώτα θα πρέπει να επιλεχθεί το κουμπί "Account" και στην συνέχεια το "Subscription", ώστε να ανοίξει το παράθυρο που φαίνεται στην εικόνα. Για να εμφανιστούν οι επιλογές συνδρομής θα πρέπει να επιλεχθεί το κουμπί "Upgrade now".

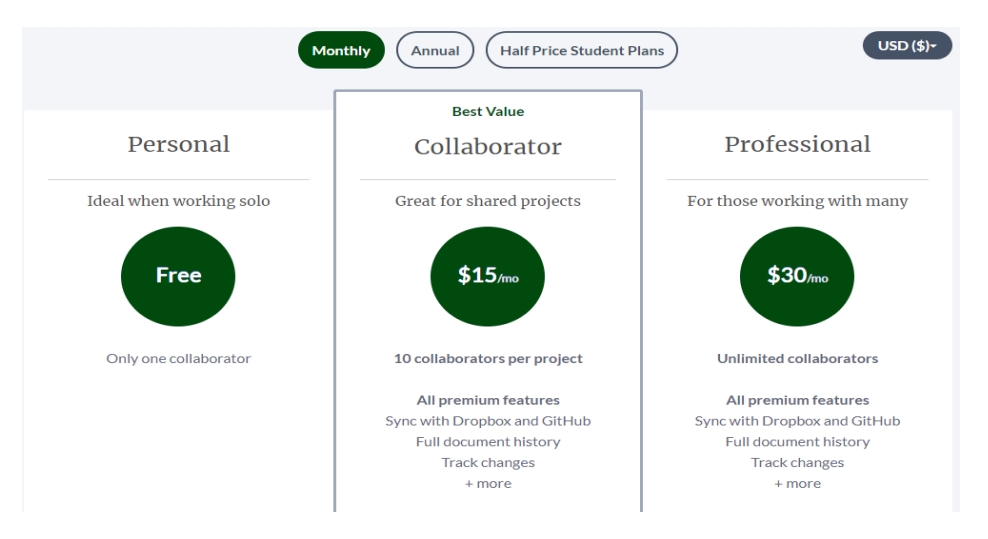

Εικόνα 5. Διαθέσιμες επιλογές συνδρομής

Διατίθενται τρεις επιλογές συνδρομής. Η πρώτη επιλογή (**Personal**) δεν έχει κόστος και αποτελεί την προκαθορισμένη επιλογή εγγραφής στην υπηρεσία. Απευθύνεται σε χρήστες που εργάζονται κυρίως ατομικά και έχουν την δυνατότητα να συνεργαστούν με έναν ακόμη χρήστη. Η δεύτερη επιλογή (**Collaborator**) αφορά εργασίες στις οποίες εργάζονται έως 10 άτομα ανά εργασία, χωρίς να είναι απαραίτητο να έχουν το ίδιο είδος συνδρομής. Οι χρήστες μπορούν να συγχρονίσουν τα έγγραφά τους με το **Dropbox** και **GitHub**, να έχουν πλήρες ιστορικό των εγγράφων τους, να παρακολουθήσουν τις αλλαγές που πραγματοποιούν σε πραγματικό χρόνο κ.ά. Τέλος, η τρίτη επιλογή (**Professional**) απευθύνεται σε επαγγελματίες και προσφέρει τις ίδιες δυνατότητες με την δεύτερη επιλογή, χωρίς όμως να θέτει όριο στον αριθμό των συνεργατών.

# 6.2 Δημιουργία αρχείου (project) στο περιβάλλον OVERLEAF με την χρήση του ΙΔΤΕΧ

Τα αρχεία που δημιουργούνται στο **Overleaf** αναφέρονται ως **project**. Ένα **project** μπορεί να αποτελείται από ένα ή περισσότερα αρχεία. Τα βήματα για την δημιουργία, την προβολή και την αποθήκευση του **project** στο **Overleaf** παρουσιάζονται στις εικόνες 6, 7, 8, 9, 10, 11 και 12.

Επιπλέον, ο χρήστης έχει την δυνατότητα να επιλέξει ένα από τα διαθέσιμα templates του Overleaf και να πραγματοποιήσει τις απαραίτητες αλλαγές, ώστε να προσαρμόσει το κείμενο του. Τα πρότυπα χωρίζονται στις εξής 12 κατηγορίες:

- Academic Journal (Ακαδημαϊκό περιοδικό)
- Bibliography (Βιβλιογραφία)
- Book (Βιβλίο)
- Calendar (Ημερολόγιο)
- Résumé / CV (Βιογραφικό σημείωμα)
- Formal Letter (Επίσημο γράμμα)
- Homework Assignment (Εργασία)
- Newsletter (Εφημερίδα)

- Poster (Ανάρτηση)
- Presentation (Παρουσίαση)
- Project / Lab Report (Εργασία/Εργαστηριακή Αναφορά)
- Thesis (Διπλωματική εργασία)

Ο τρόπος επιλογής και χρήσης των παραπάνω προτύπων παρουσιάζεται στις εικόνες 13,14 και 15.

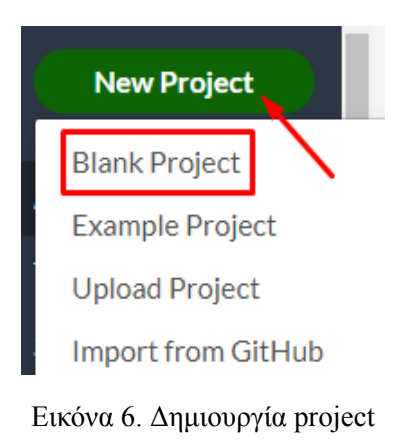

Για την δημιουργία ενός νέου **project** ο χρήστης θα πρέπει να επιλέξει αρχικά το κουμπί "**New Project**" και στην συνέχεια το "**Blank Project**".

| New Project | ×             |
|-------------|---------------|
| example     |               |
|             | Cancel Create |

Εικόνα 7. Ονομασία project

Ύστερα, ανοίγει το παράθυρο που φαίνεται στην παραπάνω στην εικόνα, όπου ο χρήστης θα πρέπει να ορίσει το όνομα του νέου **project**. Για να ολοκληρωθεί η δημιουργία του **project** πρέπει να επιλεχτεί το κουμπί "**Create**". Το **project** αποθηκεύεται αυτόματα στο **Overleaf** με την δημιουργία του.

| 🕈 Menu 🕇   |     |               |                                                    | example |          |          | SAb Revi     | ew 😤 Share                     |
|------------|-----|---------------|----------------------------------------------------|---------|----------|----------|--------------|--------------------------------|
| 🗅 🖿 🕹      | N 🖻 | Sourc         | e Rich Text                                        |         | 🖍 🤁 Reco | ompile - | 🖹 🚣          |                                |
| 🖹 main.tex | ~   | 1 \d<br>2 \u  | ocumentclass{article}<br>sepackage[utf8]{inputenc} |         |          |          |              |                                |
| Rename     |     | 3 \t<br>4 \a  | itle{example}<br>uthor{Stella Nelaj}               |         | 9        |          |              |                                |
| Delete     |     | 5 \da<br>6    | ate{September 2019}                                |         | Ģ        |          |              |                                |
|            |     | 7 - ∖b<br>8   | egin{document}                                     |         |          |          |              |                                |
|            |     | 9 \m<br>10    | aketitle                                           |         |          |          |              |                                |
|            |     | 11 • \s<br>12 | ection{Introduction}                               |         |          |          |              | example                        |
|            |     | 13 \e         | nd{document}                                       |         | >        |          |              | Stella Nelaj<br>September 2019 |
|            |     | 15<br>16      |                                                    |         |          |          | Introduction |                                |
|            |     | 17            |                                                    |         |          | 1        | Introduction |                                |
|            |     | 19            |                                                    |         |          |          |              |                                |
|            |     | 21            |                                                    |         |          |          |              |                                |
|            |     | 22            |                                                    |         |          |          |              |                                |
|            |     | 24 25         |                                                    |         |          |          |              |                                |

Εικόνα 8. Προβολή και επεξεργασία του project

Αφού, δημιουργηθεί το νέο **project**, ανοίγει ο επεξεργαστής κειμένου, όπως στην παραπάνω εικόνα. Το όνομα του **project** εμφανίζεται στην κορυφή του επεξεργαστή κειμένου, το οποίο στο παράδειγμα της εικόνας είναι "**example**". Στην αριστερή στήλη υπάρχει το έγγραφο του **project**, το οποίο έχει την ονομασία **main.tex** και περιέχει τα βασικά στοιχεία δομής του εγγράφου. Το αρχείο **main.tex** μπορεί να μετονομαστεί. Προεπιλεγμένο είδος εγγράφου στο **Overleaf** είναι το άρθρο. Στην αριστερή πλευρά της οθόνης εμφανίζεται ο κώδικας του εγγράφου και στην δεξιά πλευρά το κείμενο του εγγράφου σε **PDF** μορφή. Για να ενημερωθεί το έγγραφο για τις αλλαγές που γίνονται στον κώδικα του εγγράφου θα πρέπει να επιλεχθεί το κουμπί "**Recompile**".

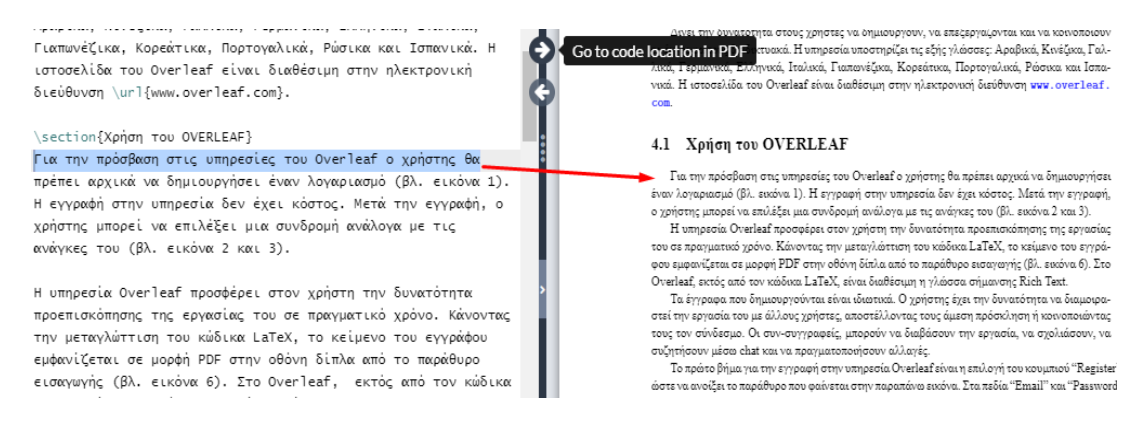

Εικόνα 9. Ανακατεύθυνση στο PDF αρχείο

Το δεξί βέλος του επεξεργαστή κειμένου ανακατευθύνει στο κείμενο του **PDF** αρχείου, στο αντίστοιχο σημείο που βρίσκεται ο κέρσορας στον κώδικα του αριστερού παραθύρου.

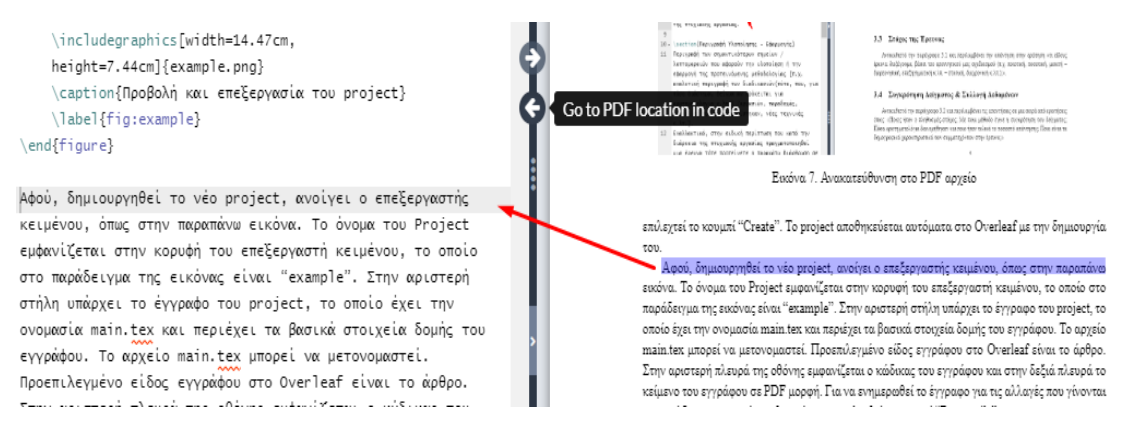

Εικόνα 10. Ανακατεύθυνση στο κώδικα του εγγράφου

Το αριστερό βέλος ανακατευθύνει από το κείμενο του **PDF** αρχείου στο αντίστοιχο σημείο του κώδικα του εγγράφου. Επίσης, η ανακατεύθυνση στον κώδικα γίνεται με διπλό "κλικ" πάνω στο κείμενο του **PDF**.

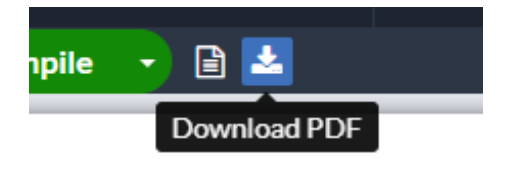

Εικόνα 11. Αποθήκευση του PDF αρχείου στον υπολογιστή του χρήστη

Πατώντας το κουμπί "**Download PDF**" το **project** αποθηκεύεται ως **PDF** αρχείο στον υπολογιστή του χρήστη.

| Download |     | A                                                                                         | example |     |             | ςÆb | Revi | ew |
|----------|-----|-------------------------------------------------------------------------------------------|---------|-----|-------------|-----|------|----|
| Source   | PDF | rce Rich Text<br>\documentclass{report}<br>\usepackage[utf8]{inputenc}<br>\title{example} | -       | 2   | 2 Recompile | •   |      | *  |
|          |     | \author{Stella Nelaj}                                                                     |         | - 1 |             |     |      |    |

Εικόνα 12. Αποθήκευση του project στον υπολογιστή του χρήστη

Άλλοι τρόποι αποθήκευσης του project, εμφανίζονται στο Menu. Η πρώτη επιλογή είναι το Source, που αποθηκεύει το project σε zip μορφή. Το zip αρχείο περιέχει όλα τα αρχεία του project. Η δεύτερη επιλογή είναι η αποθήκευση μόνο του τελικού PDF αρχείου.

| New Project          |
|----------------------|
| Blank Project        |
| Example Project      |
| Upload Project       |
| Import from GitHub   |
| Templates            |
| Academic Journal     |
| Book                 |
| Formal Letter        |
| Homework Assignment  |
| Poster               |
| Presentation         |
| Project / Lab Report |
| Résumé / CV          |
| Thesis               |
| View All             |

Εικόνα 13. Επιλογή κατηγορίας template

Επιλέγοντας το εικονίδιο "New Project", εμφανίζονται τα είδη των templates που παρουσιάζονται στην παραπάνω εικόνα. Στο παράδειγμα είναι επιλεγμένη η κατηγορία template για την δημιουργία άρθρου επιστημονικού περιοδικού (Academic Journal).

| - 11                                                                                                    |                                                                                                    |                                                                                                    |
|----------------------------------------------------------------------------------------------------|----------------------------------------------------------------------------------------------------|----------------------------------------------------------------------------------------------------|
| Gallery — Academic Jo                                                                                                    | urnal                                                                                                    |                                                                                                    |
| Gallery Items tagged Academic Journal                                                                                                    |                                                                                                    |                                                                                                    |
| Show all Gallery Items                                                                                                    |                                                                                                    |                                                                                                    |
| Here we provide a selection of academic journal ter<br>to that journal. Thanks to the partnerships we're bu<br>other editorial and review services via the publish m                                                                                                    | nplates for articles and papers which automatically forma<br>ilding within the publishing community, you can also now :<br>enu in the editor.                                                                                                    | t your manuscripts in the style required for submission<br>submit your paper directly to a number of journals and                                                                                                    |
| <section-header><section-header><text><text><text><text><text><section-header><text><text><text><text><text><text><text><text><text></text></text></text></text></text></text></text></text></text></section-header></text></text></text></text></text></section-header></section-header>             | <section-header><section-header><section-header><text><text><text><text><text><text><text><text><text><text><text><text><text><text></text></text></text></text></text></text></text></text></text></text></text></text></text></text></section-header></section-header></section-header>                                                                                                    | <page-header><page-header><section-header><section-header><section-header><section-header><text><text><text><text><text><text><text></text></text></text></text></text></text></text></section-header></section-header></section-header></section-header></page-header></page-header>                                                                                                    |
| METINDER AND PROCEERERA<br>Mehenine visik docht menster andenderind,<br>Um einen auf absonsten verbauer ansehne, by ning Gasettane() auf kannettane() with an «. Describe sud-<br>and docht of pare vork, <sup>12</sup> mensten der BEMEUX pressionse werben verbau werben vorking with human-intende | Transit 15 cm.<br><b>3.4.1</b> Pair forms $r$<br>The paper for a scalar low to 34 (2002)? Since $(2.10, 2.10, $ | extended usering the Visited 2) and Varefa conservations of the Visited Visited Vis |

Εικόνα 14. Προβολή των templates της κατηγορίας Academic Journal

Αφού, επιλεχθεί η κατηγορία template, ανοίγει μια γκαλερί που περιλαμβάνει τα templates της κατηγορίας. Στην παραπάνω εικόνα παρουσιάζονται τα διαθέσιμα templates για την κατηγορία άρθρου επιστημονικού περιοδικού (Academic Journal).

| Astron<br>Templa | omy and Astrophysics<br>ate                                                                   | Astronomy & Astrophysics manuscript as, calput<br>August 21, 2019<br>Hydrodynamics of g                                                                                                    | @ESG 2019                                                                                                    |
|------------------|-----------------------------------------------------------------------------------------------|----------------------------------------------------------------------------------------------------|----------------------------------------------------------------------------------------------------|
|                  |                                                                                               | I. Overviewing t                                                                                                    | he <i>k</i> -mechanism                                                                                                    |
| Open as Tem      | plate View Source Download PDF                                                                | G. Wuchter <sup>1</sup> an<br><sup>1</sup> Institute for Autonomy (IIA), University of Vienas, Tatkensch<br>e-mail: wechter?Jaank. ast. untivie. ac. at<br><sup>1</sup> University of Alexandria. Department of Geography<br>e-mail: c.problemptingerch. sharem space **                                                                                                    | nd C. Ptolemy <sup>2,*</sup><br>anostrasse 17, A-1100 Vienna                                                                                                    |
| Author           | Astronomy and Astrophysics                                                                    | Received September 15, 1996; accepted March 16, 1997                                                                                                    |                                                                                                    |
| License          | Other (as stated in the work)                                                                 | ABS                                                                                                    | FRACT                                                                                                    |
| Abstract         | A&A LaTeX macro package v9.1 downloaded from<br>http://ftp.edpsciences.org/pub/aa/readme.html | Genetic To incomparison the physical neuron of the resolutional standards) or if propagation physical resolution is analyzed on the physical neuron of the physical neuron of the phys |                                                                                                    |
| lags             | Physics Academic Journal Astronomy & Astrophysics                                             |                                                                                                    |                                                                                                    |
|                  |                                                                                               |                                                                                                    |                                                                                                    |
| Find More Temp   | plates                                                                                        | I. INCOMPANY IN THE INCOMPANY IS A PROPERTY OF THE INCOMPANY IS A PROPERTY OF THE INFOMPAN   | <ol> <li>abset a samana over and dir flattar (1966), wiginally<br/>the disa section for some model of flattar (1966), wiginally<br/>reviewed. The reading sadily centra will be revening in<br/>some of local stars will be related and constitute<br/>model. (1966) investigates the tability of this layer in self-<br/>growing, spherical gas clouds with the following preporties.</li> <li>bylondari, equilibrium,<br/>- demai capitolisme,<br/>- demai capitolisme,<br/>- ange transport by gas radiation diffusion.</li> </ol> |

Εικόνα 15. Προβολή του template

Μετά την επιλογή του template ο χρήστης μπορεί να δει το κείμενο (Open as Template) και τον κώδικα (View Source) του template. Επιπλέον, μπορεί να αποθηκεύσει το template ως PDF αρχείο (Download PDF). Στο δεξί παράθυρο εμφανίζεται το κείμενο του επιλεγμένου template σε PDF μορφή.

#### 6.2.1 Επιλογή γλώσσας εγγράφου

Η προεπιλεγμένη γλώσσα εγγράφου στο LATEX είναι τα Αγγλικά. Για την επιλογή διαφορετικής γλώσσας, θα πρέπει να οριστεί η επιθυμητή γλώσσα, ως παράμετρος του πακέτου babel. Το πακέτο babel υποστηρίζει πολλές γλώσσες, μεταξύ αυτών και τα ελληνικά. Η εντολή για την επιλογή γλώσσας κειμένου έχει την ακόλουθη μορφή:

```
\usepackage[]{babel}
```

Μέσα στις αγκύλες εισάγεται η επιθυμητή γλώσσα. Μπορούν να προστεθούν περισσότερες γλώσσες, χωρισμένες μεταξύ τους με κόμμα. Η τελευταία γλώσσα μέσα στις αγκύλες αποτελεί την κύρια γλώσσα του κειμένου. Η χρήση άλλης γλώσσας, εκτός της κύριας, πραγματοποιείται με την εισαγωγή, πριν το κείμενο, της εντολής:

\selectlanguage{}

Μέσα στα άγκιστρα εισάγεται η γλώσσα με την οποία θα συνταχθεί το κείμενο. Η αλλαγή της γλώσσας σε μια πρόταση του κειμένου γίνεται με την εντολή:

```
\foreignlanguage{}{}
```

Στο πρώτο ζευγάρι άγκιστρων προστίθεται η γλώσσα και στο δεύτερο ζευγάρι άγκιστρων η πρόταση.

Κάποιες φορές το πακέτο **babel** δεν αναγνωρίζει όλους τους χαρακτήρες μιας γλώσσας. Αυτό δημιουργεί προβλήματα στην απόδοση κάποιων γλωσσικών χαρακτήρων. Για αυτό, συνίσταται να εισάγεται πριν το πακέτο **babel**, το πακέτο **inputenc** με την επιλογή κωδικοποίησης **utf8**, ώστε να αναγνωρίζονται όλοι οι χαρακτήρες της γλώσσας.

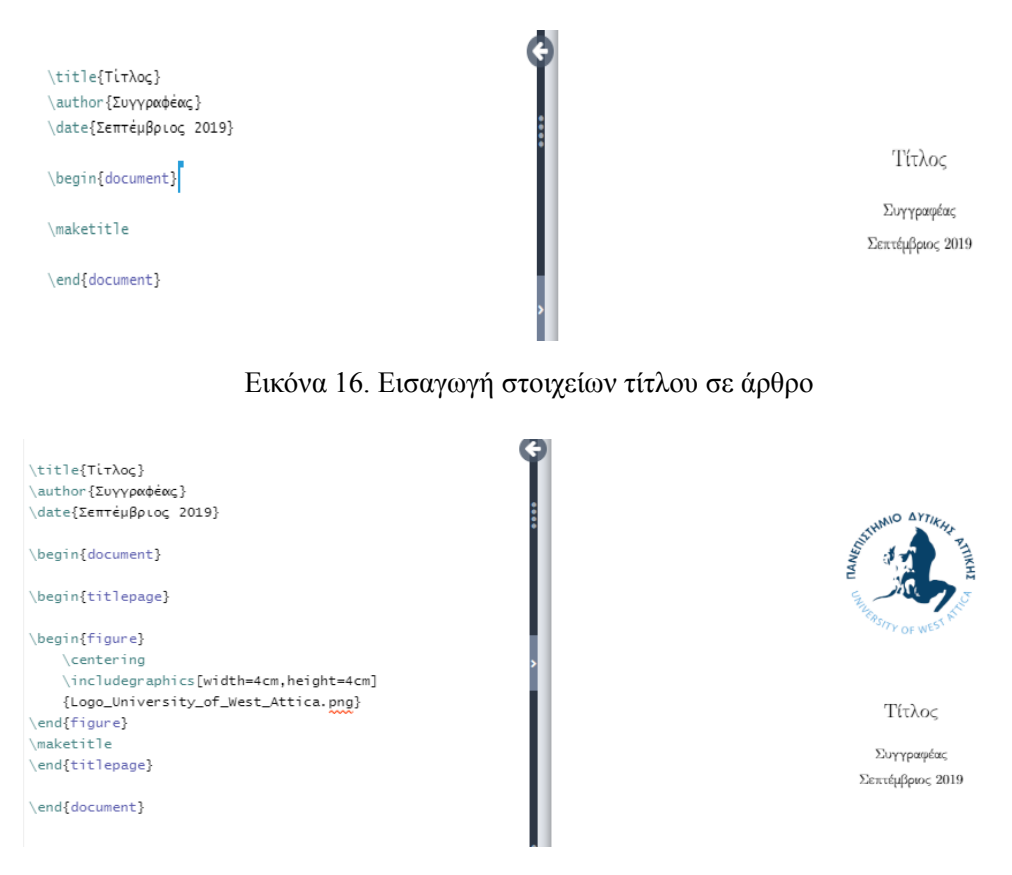

Εικόνα 17. Εισαγωγή λογοτύπου στο εξώφυλλο ενός εγγράφου

#### 6.3 Δημιουργία εξωφύλλου - σελίδας τίτλου

Η πρώτη σελίδα ενός εγγράφου περιέχει πάντα τον τίτλο, τον συγγραφέα και την ημερομηνία δημιουργίας του εγγράφου. Τα στοιχεία αυτά εισάγονται αυτόματα με την δημιουργία του εγγράφου. Ο χρήστης έχει την δυνατότητα να αλλάξει ή να αφαιρέσει οποιοδήποτε στοιχείο της πρώτης σελίδας. Οι εντολές για την εισαγωγή των στοιχείων της πρώτης σελίδας ενός άρθρου είναι:

```
\title{}
\author{}
\date{}
\begin{document}
\maketitle
```

Ένα παράδειγμα εισαγωγής των παραπάνω στοιχείων παρουσιάζεται στην εικόνα 16. Τα βιβλία και παρόμοια είδη εντύπων, τα οποία περιλαμβάνουν εξώφυλλο και σελίδα τίτλου, απαιτούν περισσότερα στοιχεία. Το περιβάλλον titlepage παρέχει την δυνατότητα διαμόρφωσης της πρώτης σελίδας ενός εγγράφου ανάλογα με τις εκάστοτε απαιτήσεις. Στο παράδειγμα της εικόνας 17 το εξώφυλλο ενός εγγράφου περιλαμβάνει ένα λογότυπο.

#### 6.3.1 Τμήματα και επικεφαλίδες εγγράφου

Το περιεχόμενο ενός έντυπου μπορεί να αποτελείται από ενότητες, κεφάλαια, παραγράφους κ.λπ., τα οποία απαντώνται συνήθως σε βιβλία και αναφορές. Το  $LAT_EX$  παρέχει εντολές τμηματοποίησης εγγράφου τα οποία μπορούν να χρησιμοποιηθούν, εκτός από την στοιχειοθέτηση βιβλίων,

για έγγραφα που έχουν την έκταση βιβλίου (π.χ. διπλωματικές εργασίες). Οι εντολές τμηματοποίησης του εγγράφου εισάγονται μετά την εντολή \begin{document}. Η εντολή για την εισαγωγή ενότητας είναι:

```
\section{title}
```

Η εντολή \section διαφοροποιείται ανά επίπεδο ενότητας (π.χ. κεφάλαιο, υποκεφάλαιο, παράγραφος κ.λπ.) Στις αγκύλες εισάγεται ο τίτλος της ενότητας.

Επιπλέον, οι διαθέσιμες επιλογές τμηματοποίησης εξαρτώνται από το είδος του εντύπου. Για παράδειγμα αν στο **documentclass** το επιλεγμένο είδος εγγράφου είναι το άρθρο, δεν υπάρχει η δυνατότητα εισαγωγής κεφαλαίων, επειδή τα άρθρα δεν περιλαμβάνουν κεφάλαια, ενώ το βιβλίο δεν μπορεί να περιλαμβάνει περίληψη, καθώς αυτή η επιλογή διατίθεται μόνο για τα άρθρα. Οι επικεφαλίδες αριθμούνται αυτόματα.

Στον παρακάτω πίνακα παρουσιάζονται οι εντολές τμηματοποίησης ενός εγγράφου:

| Εντολή         | Περιγραφή         |
|----------------|-------------------|
| \part          | Μέρος             |
| \chapter       | Κεφάλαιο          |
| \section       | Ενότητα           |
| \subsection    | Μικρότερη ενότητα |
| \subsubsection | Ακόμη μικρότερη   |
|                | ενότητα           |
| \paragraph     | Παράγραφος        |
| \subparagraph  | Υποπαράγραφος     |

Πίνακας 2. Εντολές τμηματοποίησης εγγράφου

Ένα παράδειγμα εισαγωγής κεφαλαίου και ενότητας παρουσιάζεται στην εικόνα 18.

Τα παραπάνω τμήματα μπορούν να αποτελέσουν ξεχωριστά αρχεία, ώστε να είναι εύκολη η διαχείριση τους. Αυτό σημαίνει ότι για κάθε κεφάλαιο ή τμήμα θα πρέπει να δημιουργηθεί ένα νέο αρχείο. Για να εμφανιστούν τα κεφάλαια των ξεχωριστών αρχείων στο τελικό **PDF** αρχείο πρέπει να δηλωθούν μετά την εντολή \begin{document} στο κεντρικό αρχείο **main.tex** με την ακόλουθη εντολή:

\include{chapter}

Στα άγκιστρα της εντολής προστίθεται το όνομα που έχει το αρχείο του κεφαλαίου, χωρίς την επέκταση .tex. Τα βήματα για την δημιουργία ξεχωριστών αρχείων ενοτήτων παρουσιάζονται στις εικόνες 19, 20, 21 και 22.

| \chapter{Επιστήμες}<br>\section{Κατηγορίες επιστημών} |                          |
|-------------------------------------------------------|--------------------------|
|                                                       | Κεφάλαιο 1               |
|                                                       | Επιστήμες                |
|                                                       | 1.1 Κατηγορίες επιστημών |

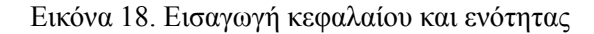

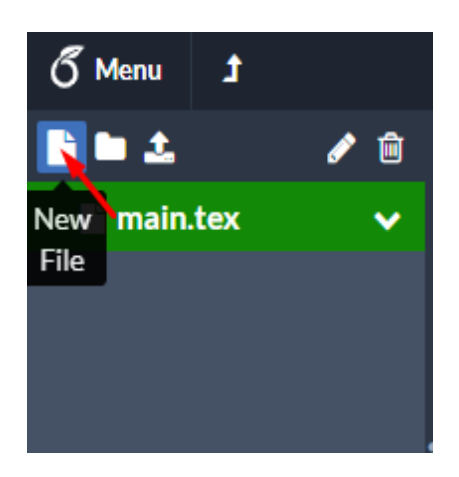

Εικόνα 19. Δημιουργία νέου αρχείου στο Overleaf

Αρχικά θα πρέπει να δημιουργηθεί ένα νέο αρχείο, πατώντας το κουμπί "New File", όπως υποδεικνύει η παραπάνω εικόνα.

| Add Files              |               |
|------------------------|---------------|
| New File               | File Name     |
| 1 Upload               | Chapter1.tex  |
| 左 From Another Project |               |
| SFrom External URL     |               |
| From Mendeley          |               |
| From Zotero            |               |
|                        | Cancel Create |

Εικόνα 20. Ονομασία νέου αρχείου

Ύστερα ανοίγει το παραπάνω παράθυρο. Στο πεδίο "File Name" εισάγεται το όνομα του αρχείου. Στο παράδειγμα της εικόνας το αρχείο έχει ονομαστεί "Chapter1". Τέλος, πατώντας το κουμπί "Create" ολοκληρώνεται η δημιουργία του αρχείου.

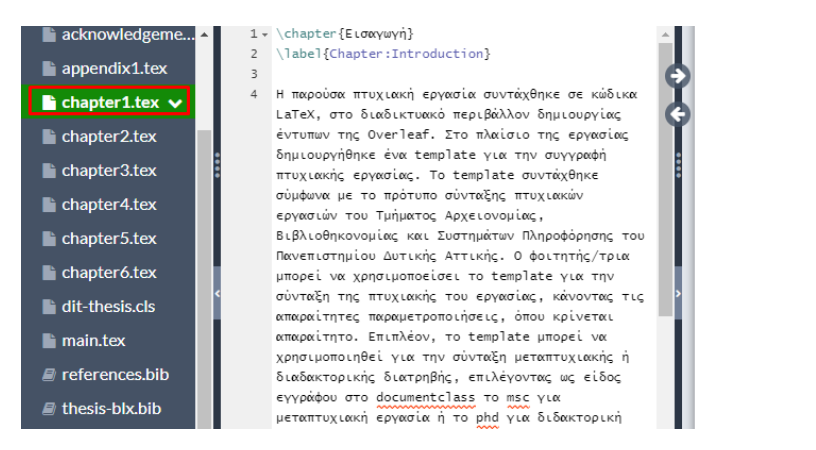

Εικόνα 21. Επεξεργασία του νέου αρχείου

Έπειτα το αρχείο "Chapter1.tex" ανοίγει στον επεξεργαστή κειμένου. Στο παράδειγμα της εικόνας έχει προστεθεί κείμενο στο νέο αρχείο. Το κείμενο δεν εμφανίζεται στο δεξί παράθυρο προεπισκόπησης του PDF αρχείου, επειδή δεν έχει δηλωθεί ακόμη στο κεντρικό αρχείο "main.tex".

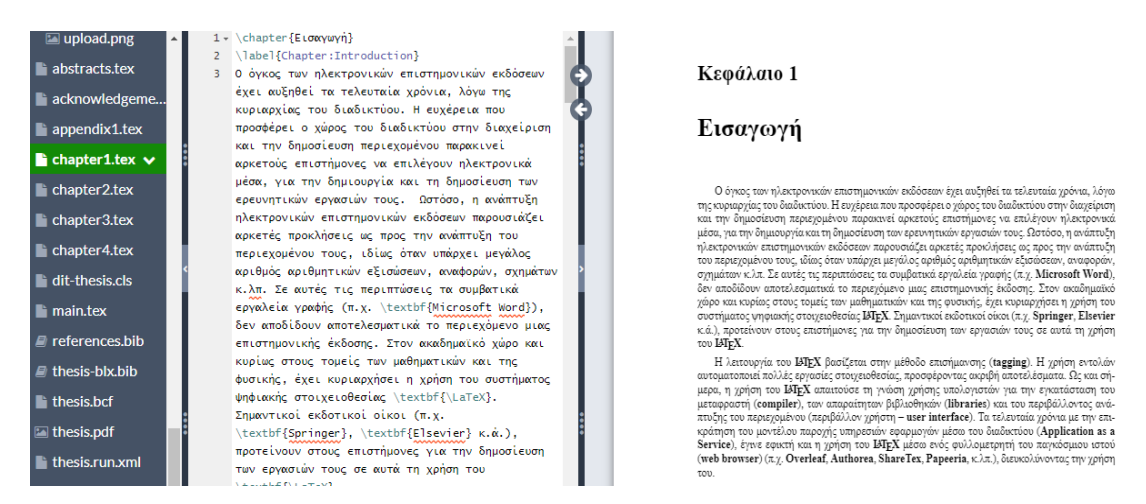

Εικόνα 22. Δήλωση του νέου αρχείου στο κεντρικό αρχείο "main.tex"

Για την εμφάνιση του περιεχομένου του νέου αρχείου στο τελικό **PDF** αρχείο, θα πρέπει να δηλωθεί το αρχείο "**Chapter1.tex**" στο κεντρικό αρχείο **main.tex** με την εντολή \include{Chapter1}. Μετά την δήλωση του αρχείου εμφανίζεται το περιεχόμενο του στο **PDF** αρχείο, όπως φαίνεται στο δεξί παράθυρο της παραπάνω εικόνας.

#### 6.3.2 Μορφοποίηση κειμένου

Η μορφοποίηση ενός κειμένου, συνήθως, περιλαμβάνει την εμφάνιση των γραμμάτων σύμφωνα με κάποιο συγκεκριμένο τύπο γραμματοσειράς, όπως έντονα γράμματα (**bold**) και σε πλάγια γραμματοσειρά (**italics**). Επίσης, οι λέξεις ενός κειμένου μπορεί να εμφανίζονται υπογραμμισμένες (**underline**). Στο **Ι**ΔΤΕΧ αυτές οι μορφοποιήσεις πραγματοποιούνται με τις ακόλουθες εντολές:

 $textbf{}$ 

Στα άγκιστρα της εντολής \textbf εισάγεται η λέξη που θα εμφανίζεται με έντονα γράμματα.

 $textit{}$ 

Στα άγκιστρα της παραπάνω εντολής \textit εισάγεται η λέξη που θα εμφανίζεται με πλάγια γράμματα.

 $\ \$ 

Στα άγκιστρα της εντολής \underline εισάγεται η λέξη που θα υπογραμμιστεί.

Επιπλέον, με την εισαγωγή του πακέτου **xcolor** στον πρόλογο του κώδικα, υπάρχει η δυνατότητα προσθήκης χρωμάτων στο κείμενο. Η εντολή για την προσθήκη χρώματος σε κείμενο είναι:

\textcolor{}{}

Στο πρώτο ζευγάρι αγκίστρων της εντολής εισάγεται το επιθυμητό χρώμα, ενώ στο δεύτερο ζευγάρι αγκίστρων το κείμενο που θα εφαρμοστεί το χρώμα. Στην εικόνα 23 παρουσιάζεται ένα παράδειγμα προσθήκης χρώματος σε κείμενο.

Αλλη μια εντολή που είναι διαθέσιμη με το πακέτο xcolor είναι:

 $\colorbox{}{}$ 

Η συγκεκριμένη εντολή προσθέτει χρώμα στο φόντο του κειμένου, σε αντίθεση με την εντολή \textcolor, που αλλάζει το χρώμα των γραμμάτων. Ένα παράδειγμα εφαρμογής της εντολής \colorbox{}{ δίνεται στην εικόνα 24.

Τα βασικά διαθέσιμα χρώματα στο ΙΔΤΕΧ είναι τα εξής:

- λευκό (white)
- μαύρο (black)
- коккию (red)
- πράσινο (green)
- μπλε (blue)
- κυανό (cyan)
- ματζέντα (magenta)
- κίτρινο (yellow)

Για την χρήση περισσότερων χρωμάτων θα πρέπει να προστεθεί στο πακέτο **xcolor** η παράμετρος **dvipsnames**. Η εντολή θα έχει την εξής μορφή:

```
usepackage[dvipsnames]{xcolor}
```

Τα χρώματα που είναι διαθέσιμα με την παράμετρο **dvipsnames** παρουσιάζονται στην εικόνα 25.

Ο ορισμός νέου χρώματος γίνεται με την εισαγωγή, στον πρόλογο του κώδικα, της εντολής:

 $definecolor{}{}$ 

Στο πρώτο ζευγάρι αγκίστρων εισάγεται το όνομα του νέου χρώματος, ενώ στο δεύτερο ζευγάρι αγκίστρων το χρωματικό μοντέλο. Στο τελευταίο ζευγάρι αγκίστρων εισάγεται ο κώδικας

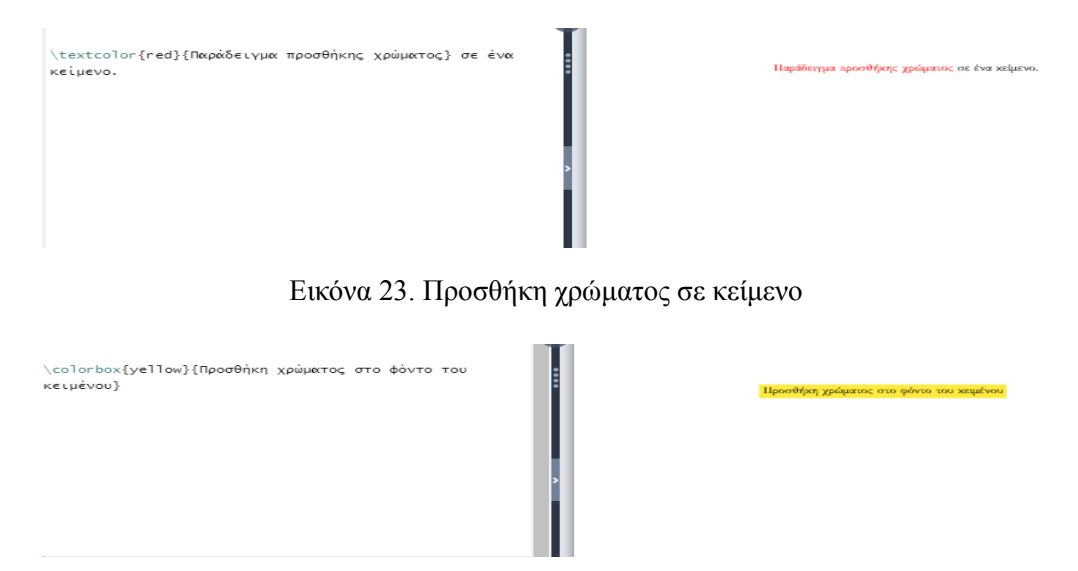

Εικόνα 24. Προσθήκη χρώματος στο φόντο του κειμένου

του χρώματος. Αφού, ορισθεί το νέο χρώμα μπορεί να προστεθεί στο κείμενο με την εντολή \textcolor, όπως φαίνεται στο παράδειγμα της εικόνας 26.

Τα χρωματικά μοντέλα που υποστηρίζει το πακέτο xcolor είναι:

- RGB (Red, Green, Blue): Τα χρώματα στο μοντέλο RGB αποδίδονται σε τρεις σειρές αριθμών, χωρισμένες με κόμμα, που παίρνουν τιμές μεταξύ 0-255.
- rgb: Ισχύει το ίδιο με το RGB, με την διαφορά ότι η κλίμακα των τιμών κυμαίνεται μεταξύ 0-1.
- cmyk (Cyan, Magenta, Yellow, black): Τα χρώματα στο μοντέλο CMYK αποδίδονται σε τέσσερις σειρές αριθμών, χωρισμένες με κόμμα, με τιμές μεταξύ 0-1.
- gray (Gray scale): Παράγει γκρίζους χρωματισμούς. Τα χρώματα αποδίδονται με έναν αριθμό που παίρνει τιμές μεταξύ 0-1.

#### 6.3.3 Αλλαγή παραγράφου, γραμμής και σελίδας

Η αλλαγή παραγράφου μέσα στο κείμενο γίνεται με την προσθήκη της εντολής \par στο τέλος της παραγράφου.

Η αλλαγή γραμμής σε ένα συγκεκριμένο σημείο του κειμένου μπορεί να γίνει με μία από τις παρακάτω εντολές:

```
\backslash \backslash
```

\newline

\hfill \break

Για την εισαγωγή νέας σελίδας η εντολή είναι:

\newpage

| Apricot 📃        | Emerald        | OliveGreen    | RubineRed        |
|------------------|----------------|---------------|------------------|
| Aquamarine 📃     | ForestGreen    | Orange        | Salmon 📃         |
| Bittersweet 📃    | Fuchsia        | OrangeRed     | SeaGreen         |
| Black 🗾          | Goldenrod 📃    | Orchid        | Sepia 🗾          |
| Blue 🗾           | Gray           | Peach 📃       | YellowOrange 📒   |
| BlueGreen 📃      | Green          | Periwinkle    | SkyBlue          |
| BlueViolet 🗾     | GreenYellow 📃  | PineGreen     | SpringGreen 📃    |
| BrickRed 🗾       | JungleGreen 📩  | Plum          | Tan 📃            |
| Brown 💼          | Lavender 📃     | ProcessBlue 📩 | TealBlue         |
| BurntOrange 🗾    | LimeGreen      | Purple        | Thistle          |
| CadetBlue        | Magenta        | RawSienna     | Turquoise 📃      |
| CarnationPink 📩  | Mahogany 🗾     | Red           | Violet 🗾         |
| Cerulean 📃       | Maroon 🗾       | Red0range     | VioletRed 📃      |
| CornflowerBlue 📩 | Melon 📃        | RedViolet     | White 🗌          |
| Cyan 🗖           | MidnightBlue 📩 | Rhodami ne    | WildStrawberry 💼 |
| Dandelion 📃      | Mulberry       | RoyalBlue     | Yellow           |
| DarkOrchid       | NavyBlue       | RoyalPurple 📩 | YellowGreen      |
|                  |                |               |                  |

Εικόνα 25. Τα διαθέσιμα χρώματα στο LaTeX με την παράμετρο dvipsnames

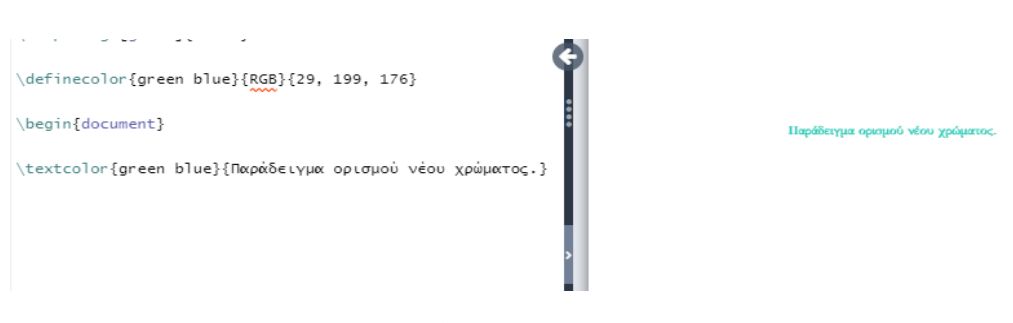

Εικόνα 26. Ορισμός νέου χρώματος

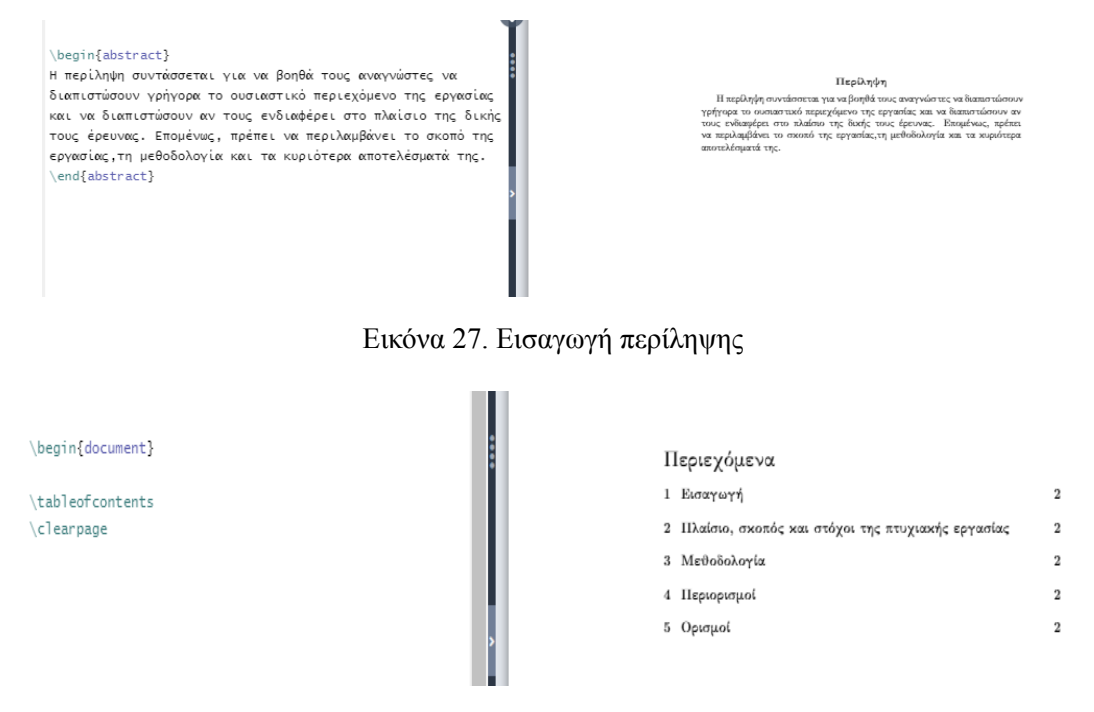

Εικόνα 28. Εισαγωγή πίνακα περιεχομένων

#### 6.3.4 Εισαγωγή περίληψης

Για την εισαγωγή της περίληψης, το επιλεγμένο είδος εγγράφου θα πρέπει να είναι το άρθρο. Η περίληψη προστίθεται στο κύριο μέρος του εγγράφου, δηλαδή μετά την εντολή \begin{document}. Η εισαγωγή της περίληψης γίνεται στο περιβάλλον **abstract**. Στην εικόνα 27 παρουσιάζεται ένα παράδειγμα εισαγωγής περίληψης.

#### 6.3.5 Εισαγωγή πίνακα περιεχομένων

Ο πίνακας περιεχομένων τοποθετείται, συνήθως στην αρχή του εγγράφου, για αυτό η εντολή εισαγωγής του προστίθεται μετά την εντολή \begin{document}. Η εντολή για την προσθήκη πίνακα περιεχομένων είναι \tableofcontents. Αυτή η εντολή τοποθετεί τον πίνακα περιεχομένων στην ίδια σελίδα με τις ενότητες του εγγράφου. Για να μην εμφανίζεται το κείμενο του εγγράφου στην ίδια σελίδα με τον πίνακα περιεχομένων, θα πρέπει να προστεθεί μετά την εντολή \tableofcontents, η εντολή \clearpage, όπως φαίνεται στην εικόνα 28.

#### 6.3.6 Εισαγωγή καταλόγου σχημάτων και πινάκων

Η εισαγωγή καταλόγου σχημάτων και πινάκων γίνεται με τις εξής αντίστοιχες εντολές:

```
\listoffigures
\listoftables
```

Οι παραπάνω εντολές εισάγονται μετά την εντολή \begin{document}, στο σημείο του εγγράφου που θα εμφανίζονται οι κατάλογοι. Η προσθήκη καταλόγου σχημάτων και πινάκων παρουσιάζεται στις εικόνες 29 και 30 αντίστοιχα.

#### 6.3.7 Υποσημειώσεις

Η εντολή για την προσθήκη υποσημειώσεων στο κείμενο είναι:

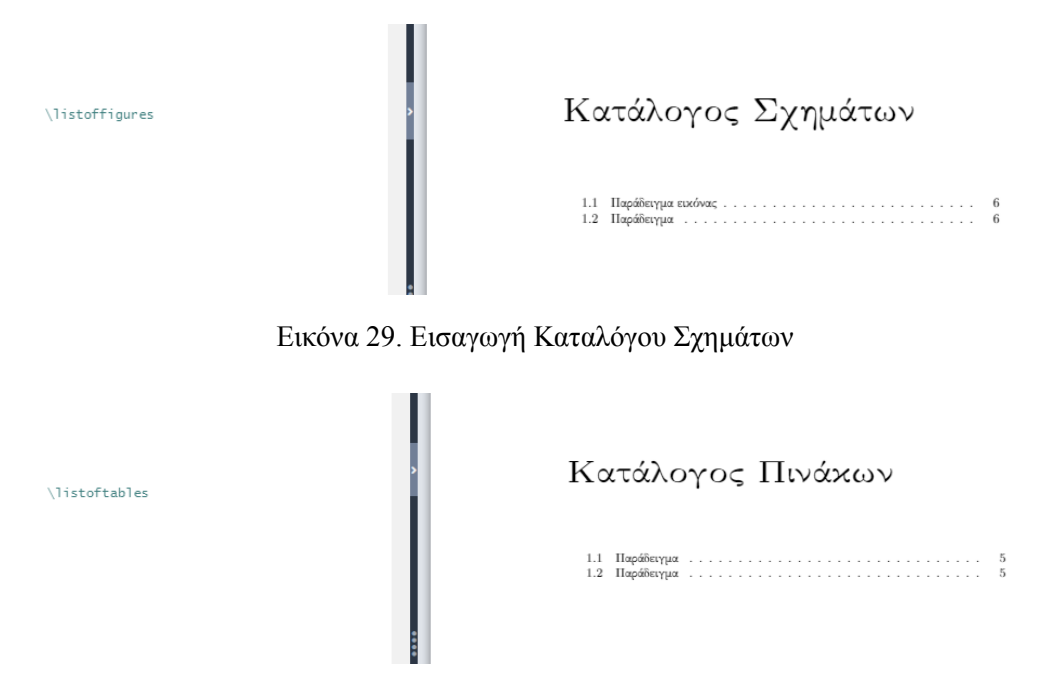

Εικόνα 30. Εισαγωγή Καταλόγου Πινάκων

\footnote{}

Η παραπάνω εντολή εισάγεται δίπλα στην λέξη ή την πρόταση που θα δημιουργηθεί η υποσημείωση, ώστε να εμφανιστεί ο αριθμός της υποσημείωσης. Μέσα στα άγκιστρα της εντολής εισάγεται το κείμενο της υποσημείωσης, όπως φαίνεται στο παράδειγμα της εικόνας 31. Η αρίθμηση των υποσημειώσεων γίνεται αυτόματα.

#### 6.3.8 Εισαγωγή λίστας

Η εισαγωγή λίστας γίνεται με την χρήση του περιβάλλοντος **itemize**. Οι εντολές για την δημιουργία της λίστας είναι:

Εικόνα 31. Εισαγωγή υποσημείωσης

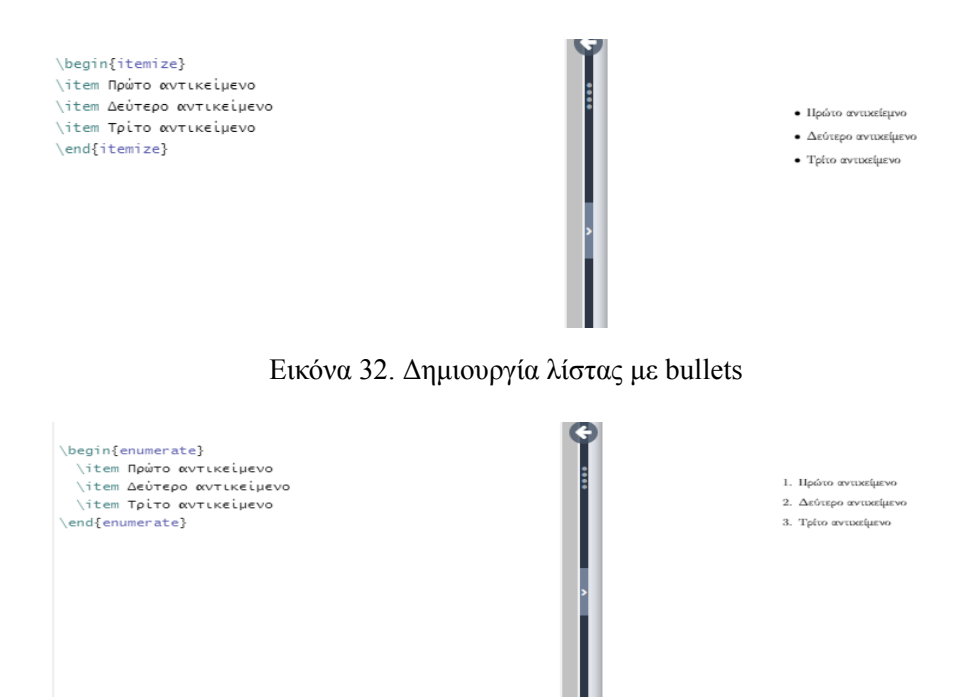

Εικόνα 33. Δημιουργία αριθμημένης λίστας

Τα αντικείμενα της λίστας εισάγονται με την εντολή \item. Ένα παράδειγμα δημιουργίας λίστας με **bullets** παρουσιάζεται στην εικόνα 32.

Για την προσθήκη αριθμημένης λίστας είναι απαραίτητη η χρήση του περιβάλλοντος enumerate. Στην εικόνα 33 παρουσιάζεται ένα παράδειγμα αριθμημένης λίστας.

#### 6.3.9 Δημιουργία πίνακα

Υπάρχουν διάφορα είδη πινάκων και ο τρόπος εισαγωγής τους εξαρτάται από την μορφή τους. Οι βασικές μορφές πίνακα είναι οι πίνακες χωρίς περίγραμμα και οι πίνακες με περίγραμμα. Για την εισαγωγή πίνακα χωρίς γραμμές οι εντολές είναι:

Η μεταβλητή c καθορίζει τον αριθμό των στηλών και κεντράρει το περιεχόμενο τους. Το σύμβολο & χρησιμοποιείται για την αλλαγή της στήλης, ενώ το \\ για την αλλαγή γραμμής. Στην εικόνα 34 παρουσιάζεται ένα παράδειγμα πίνακα χωρίς περίγραμμα. Για την εισαγωγή πίνακα με περίγραμμα οι εντολές είναι:

Η γραμμή | δημιουργεί κάθετες γραμμές, ενώ η εντολή \hline δημιουργεί οριζόντιες γραμμές. Στην εικόνα 35 φαίνεται το αποτέλεσμα των παραπάνω εντολών. Για την προσθήκη λεζάντας στον πίνακα απαιτείται η χρήση του περιβάλλοντος table, το οποίο προσφέρει ένα ολοκληρωμένο περιβάλλον για την εισαγωγή πινάκων και είναι απαραίτητο για την αυτόματη αρίθμηση τους. Οι εντολές για την εισαγωγή πίνακα με λεζάντα είναι:

```
\begin{table}[h!]
\centering
\begin{tabular}{|c|c|c|}
\hline
Π
          &
                                      \backslash \backslash
                        &
\hline
                                      \boldsymbol{1}
           &
                        &
\hline
\left( \frac{tabular}{} \right)
caption{}
\label{table:1}
\end{table}
```

Το h! είναι μια παράμετρος που τοποθετεί τον πίνακα "κατά προσέγγιση" στο σημείο που εμφανίζεται στον κώδικα. Οι παράμετροι τοποθέτησης ενός πίνακα, εφαρμόζονται και για τις εικόνες. Οι παράμετροι παρουσιάζονται συγκεντρωτικά στον παρακάτω πίνακα:

| Παράμετρος | Περιγραφή                     |
|------------|-------------------------------|
| h          | Τοποθετεί τον πίνακα κατά     |
|            | προσέγγιση στο σημείο που     |
|            | εμφανίζεται στον κώδικα.      |
| t          | Τοποθετεί τον πίνακα στην     |
|            | κορυφή της σελίδας.           |
| b          | Τοποθετεί τον πίνακα στο κάτω |
|            | μέρος της σελίδας.            |
| р          | Τοποθετεί τον πίνακα σε       |
| -          | ξεχωριστή σελίδα από το       |
|            | κείμενο.                      |
| Н          | Τοποθετεί τον πίνακα στο      |
|            | σημείο που εμφανίζεται στον   |
|            | κώδικα. Για την χρήση του     |
|            | απαιτείται η εισαγωγή του     |
|            | πακέτου float.                |

Πίνακας 3. Παράμετροι τοποθέτησης πινάκων

Η εντολή \centering κεντράρει το περιεχόμενο του πίνακα. Η εντολή \ception δημιουργεί την λεζάντα και τον αριθμό του πίνακα. Στα άγκιστρα προστίθεται ο τίτλος του πίνακα. Η εντολή \label δημιουργεί την ετικέτα του πίνακα, η οποία μπορεί να αποτελείται από λατινικά γράμματα, αραβικούς αριθμούς και σημεία στίξης. Μέσα στα άγκιστρα εισάγεται το όρισμα του πίνακα. Με την ετικέτα μπορεί να γίνει η αναφορά του πίνακα σε κάποιο σημείο του κειμένου με την εντολή \ref. Η χρήση αυτής της εντολής περιγράφεται στις επόμενες παραγράφους. Οι εντολές για την λεζάντα και την ετικέτα εισάγονται είτε στην αρχή του πίνακα, είτε στο τέλος. Στην εικόνα 36 παρουσιάζεται ένα παράδειγμα εισαγωγής πίνακα με λεζάντα.

Για την συγχώνευση των κελιών του πίνακα η εντολή είναι:

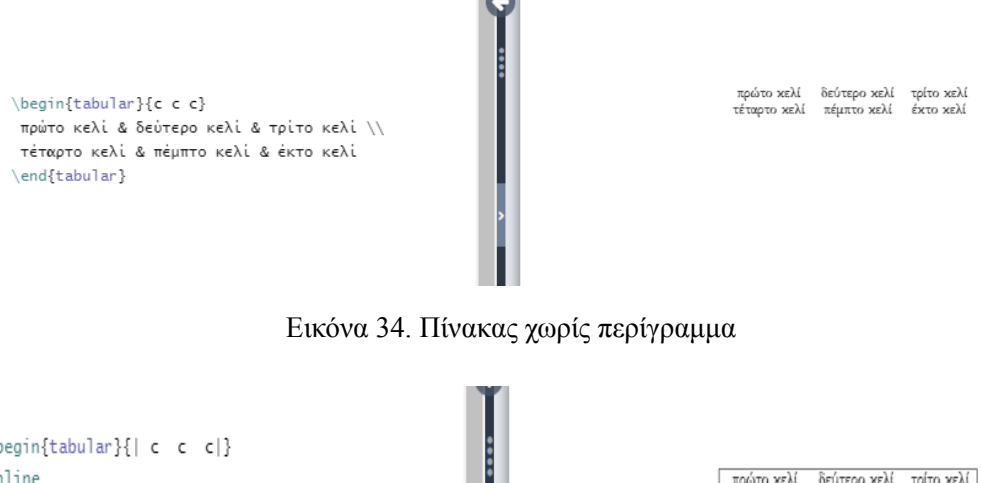

```
\begin{tabular}{| c c c|}
\hline
πρώτο κελί & δεύτερο κελί & τρίτο κελί\\
τέταρτο κελί & πέμπτο κελί & έκτο κελί\\
\hline
\end{tabular}
```

πρώτο κελί δεύτερο κελί τρίτο κελί τέταρτο κελί πέμπτο κελί έκτο κελί

Εικόνα 35. Πίνακας με περίγραμμα

 $\mathbb{T}^{\mathbb{R}}$ 

Στο πρώτο ζευγάρι άγκιστρων εισάγεται ο αριθμός των στηλών που θα συγχωνευθούν, στο δεύτερο ζευγάρι η μεταβλητή c και στο τελευταίο ζευγάρι άγκιστρων το κείμενο του κελιού. Η εφαρμογή της εντολής multicolumn παρουσιάζεται στο παράδειγμα της εικόνας 37.

Επιπλέον, υπάρχει η δυνατότητα εισαγωγής χρωμάτων στον πίνακα, με την εισαγωγή του πακέτου **xcolor** και θέτοντας ως παράμετρο του πακέτου τον πίνακα. Οι εντολές για την προσθήκη χρωμάτων σε πίνακα ανά περίπτωση είναι:

\arrayrulecolor{} →χρωματισμός γραμμών

\rowcolor{} →χρωματισμός στηλών

\cellcolor{} →χρωματισμός κελιών

Μέσα στα άγκιστρα εισάγεται το επιθυμητό χρώμα. Στην εικόνα 38 παρουσιάζεται ένα παράδειγμα προσθήκης χρωμάτων σε πίνακα.

#### 6.3.10 Εισαγωγή εικόνας

Για την προσθήκη εικόνας στο έγγραφο, είναι απαραίτητη η εισαγωγή του πακέτου graphicx στον πρόλογο του κώδικα. Για να είναι δυνατή η προσθήκη εικόνας στο έγγραφο, θα πρέπει πρώτα να αποθηκευτεί στο Overleaf. Ο τρόπος εισαγωγής και αποθήκευσης εικόνας παρουσιάζεται στις εικόνες 39, 40 και 41.

Οι εικόνες μπορεί να έχουν λεζάντα ή να παραλείπεται. Οι εικόνες με λεζάντα αριθμούνται αυτόματα, ενώ οι εικόνες που δεν έχουν λεζάντα δεν αριθμούνται. Για την εισαγωγή εικόνας χωρίς λεζάντα η εντολή είναι:

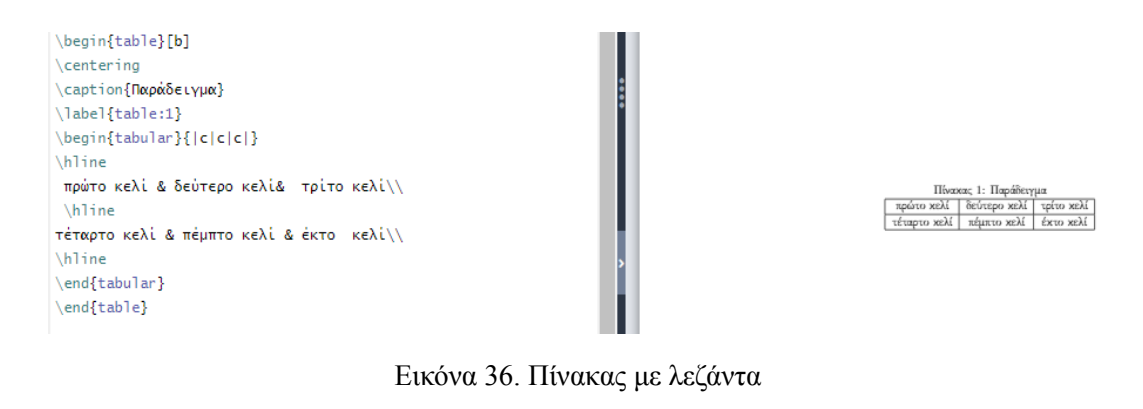

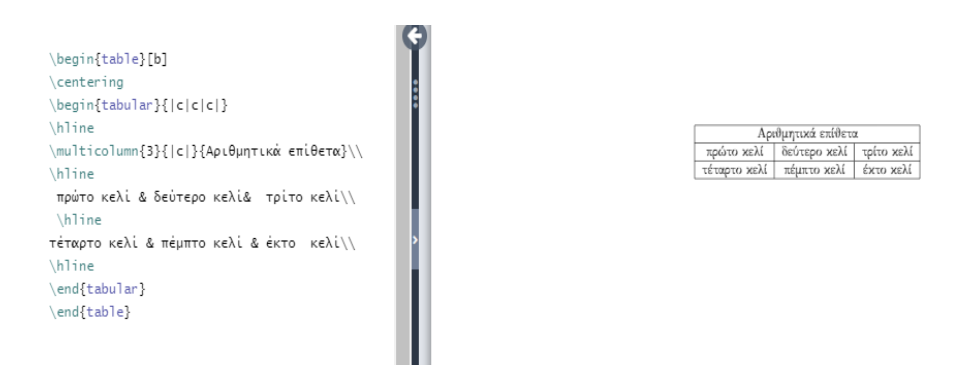

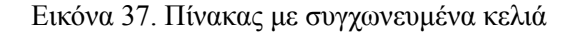

| \begin{table}[b]                              |
|-----------------------------------------------|
| \caption{Παράδειγμα}                          |
| \label{table:1}                               |
| \centering                                    |
| \arrayrulecolor{red}                          |
| \begin{tabular}{ c c c }                      |
| \hline >                                      |
| \rowcolor{lightgray}\multicolumn{3}{ c }{Αριθ |
| μητικά επίθετα}                               |
| \hline                                        |
| \rowcolor{yellow}                             |
| πρώτο κελί & δεύτερο κελί & τρίτο κελί\\      |
| \hline                                        |
| τέταρτο κελί & πέμπτο κελί & έκτο κελί        |
| \cellcolor{green}\\                           |
| \hline                                        |
| \end{tabular}                                 |
| \end{table}                                   |

Εικόνα 38. Προσθήκη χρωμάτων σε πίνακα

\includegraphics[]{}

Μέσα στις αγκύλες προστίθενται οι διαστάσεις της εικόνας. Οι δεκαδικοί αριθμοί πρέπει να χωρίζονται με τελεία, αντί για κόμμα. Στα άγκιστρα εισάγεται το όνομα της εικόνας μαζί με την επέκταση του αρχείου της. Το όνομα της εικόνας θα πρέπει να είναι ενιαίο, δηλαδή να μην αποτελείται από δύο λέξεις με κενό μεταξύ τους. Στην περίπτωση που το όνομα της εικόνας περιέχει δύο λέξεις, μπορούν να συνενωθούν με κάτω παύλα. Στην εικόνα 42 παρουσιάζεται ένα παράδειγμα εισαγωγής εικόνας χωρίς λεζάντα.

Για την προσθήκη λεζάντας στην εικόνα είναι απαραίτητη η χρήση του περιβάλλοντος **figure**. Οι εντολές για την προσθήκη εικόνας με λεζάντα είναι:

\begin{figure}
\centering
\includegraphics[]{}
\caption{}
\label{}
\end{figure}

Όπως και στους πίνακες η εντολή \label δημιουργεί την ετικέτα της εικόνας, ώστε να μπορεί να γίνει η αναφορά της στο κείμενο με την εντολή \ref. Ένα παράδειγμα εισαγωγής εικόνας με λεζάντα παρουσιάζεται στην εικόνα 43.

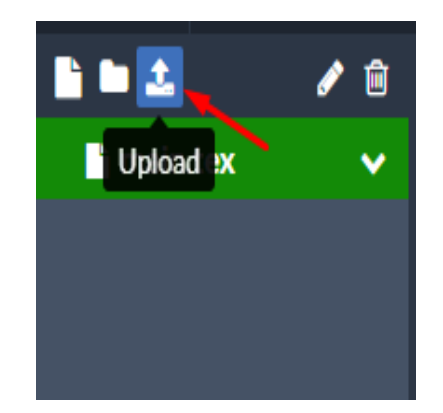

Εικόνα 39. Εισαγωγή εικόνας στο Overleaf

Για την εισαγωγή εικόνας στο **Overleaf** ο χρήστης θα πρέπει να επιλέξει αρχικά το εικονίδιο (**upload**) που υποδεικνύει το βελάκι της εικόνας.

| Add Files            |                                       |
|----------------------|---------------------------------------|
| New File             | · · · · · · · · · · · · · · · · · · · |
| 🌲 Upload             | _                                     |
| From Another Project |                                       |
| S From External URL  | Drag here                             |
| From Mendeley        | or                                    |
| 🟉 From Zotero        | Select from your computer             |
|                      |                                       |
|                      |                                       |
|                      |                                       |
|                      | Cancel                                |
|                      |                                       |

Εικόνα 40. Επιλογή εικόνας

Στη συνέχεια εμφανίζεται το παράθυρο που φαίνεται στην εικόνα, όπου ο χρήστης μπορεί είτε να "σύρει" (**Drag here**) απευθείας την εικόνα από τον υπολογιστή του, είτε να επιλέξει μια εικόνα από έναν φάκελο του υπολογιστή του (**Select from your computer**).

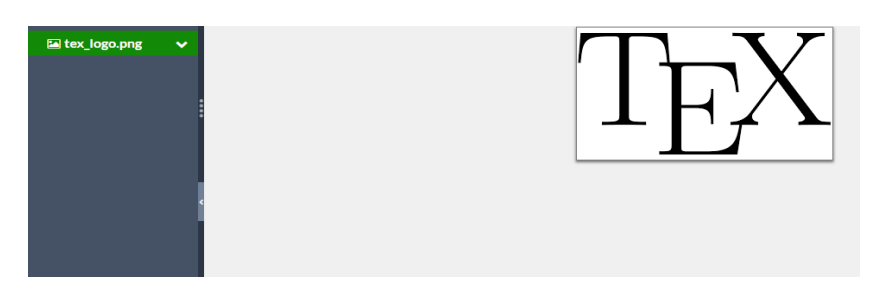

Εικόνα 41. Εμφάνιση της επιλεγμένης εικόνας

Έπειτα, η επιλεγμένη εικόνα εμφανίζεται στο περιβάλλον εργασίας του **Overleaf**, όπως φαίνεται στην παραπάνω εικόνα.

| <pre>\includegraphics[width=6cm, height=4cm]{tex_logo.png}</pre> | TEX |
|------------------------------------------------------------------|-----|
|------------------------------------------------------------------|-----|

Εικόνα 42. Εισαγωγή εικόνας χωρίς λεζάντα

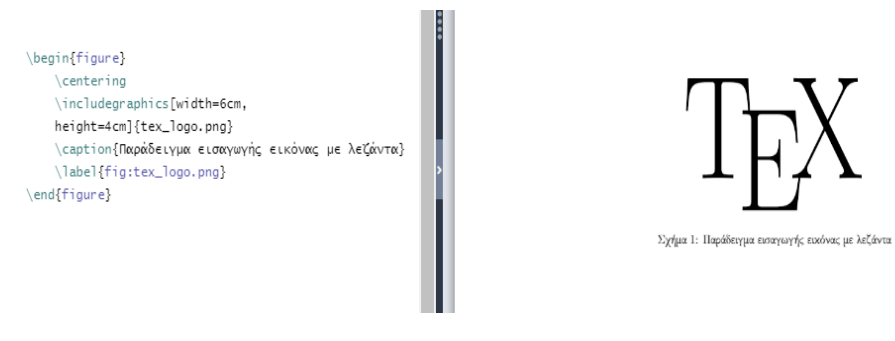

Εικόνα 43. Εισαγωγή εικόνας με λεζάντα

#### 6.3.11 Δημιουργία συνδέσμων

Για την δημιουργία συνδέσμων, είναι απαραίτητη η εισαγωγή του πακέτου hyperref. Συνίσταται το πακέτο hyperref να προστίθεται τελευταίο στον πρόλογο του κώδικα, καθώς ενδέχεται να επηρεάσει την λειτουργικότητα άλλων πακέτων.

Προκειμένου να εμφανίζονται οι σύνδεσμοι με διαφορετικό χρώμα από το υπόλοιπο κείμενο, πρέπει να προστεθούν κάποιοι παράμετροι στο πακέτο **hyperref**. Οι βασικοί παράμετροι του πακέτου είναι οι εξής:

colorlinks=true

Η παραπάνω παράμετρος εμφανίζει τους συνδέσμους με διαφορετικό χρώμα από το κείμενο του εγγράφου. Το προεπιλεγμένο χρώμα είναι το κόκκινο.

linkcolor=

Εμφανίζει τους εσωτερικούς συνδέσμους του εγγράφου, που δημιουργήθηκαν με παραπομπές, στο επιλεγμένο χρώμα, που εισάγεται μετά το σύμβολο της ισότητας.

urlcolor=

Εμφανίζει τους συνδέσμους των ιστοσελίδων στο επιλεγμένο χρώμα.

Οι σύνδεσμοι μπορεί να είναι εσωτερικοί και να παραπέμπουν σε ένα αντικείμενο του εγγράφου ή να παραπέμπουν σε εξωτερικό σύνδεσμο. Η αναφορά σε κάποιο αντικείμενο του εγγράφου (π.χ. κεφάλαιο, εικόνα, πίνακας κ.ά.) γίνεται με την εντολή:

\ref{label}

Μέσα στα άγκιστρα της εντολής εισάγεται η ετικέτα (label) του αντικειμένου. Η εντολή \ref θα δημιουργήσει έναν αριθμό στο κείμενο που θα παραπέμπει στο αντικείμενο της αναφοράς, όπως φαίνεται στο παράδειγμα της εικόνας 44.

Η δημιουργία συνδέσμου που θα παραπέμπει σε μια ιστοσελίδα γίνεται με την εντολή:

 $url{}$ 

Μέσα στα άγκιστρα της εντολής εισάγεται η ηλεκτρονική διεύθυνση της ιστοσελίδας. Ένα παράδειγμα δημιουργίας υπερ-συνδέσμου παρουσιάζεται στην εικόνα 45.

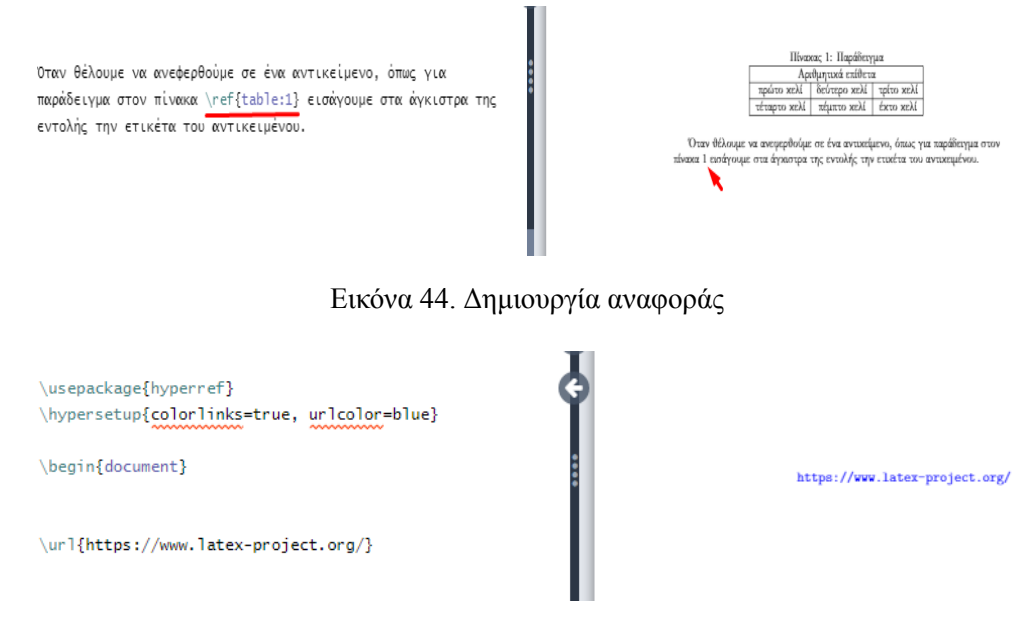

Εικόνα 45. Δημιουργία υπερ-συνδέσμου

#### 6.3.12 Εισαγωγή μαθηματικού κειμένου

Υπάρχουν διάφοροι τρόποι για την εισαγωγή μαθηματικού κειμένου στο ΙΔΤΕΧ, που εξαρτώνται από το επιθυμητό αποτέλεσμα στην εκάστοτε περίπτωση. Παραδείγματος χάριν, η προσθήκη μαθηματικού κειμένου εντός μιας παραγράφου, γίνεται με την εισαγωγή του συμβόλου \$ πριν το μαθηματικό κείμενο και μετά, όπως φαίνεται στην εικόνα 46. Η προσθήκη μαθηματικού κείμενου σε ξεχωριστό σημείο του εγγράφου γίνεται με διπλό \$, όπως παρουσιάζεται στην εικόνα 47. Για την αναπαραγωγή ελληνικών χαρακτήρων σε μαθηματικό κείμενο απαιτείται η εισαγωγή του πακέτου alphabeta.

Τα μαθηματικά κείμενα μπορεί να έχουν εκθέτες και δείκτες. Η εισαγωγή εκθέτη γίνεται με την χρήση του συμβόλου ^, ενώ η εισαγωγή δείκτη με το σύμβολο \_. Ένα παράδειγμα εισαγωγής εκθέτη και δείκτη σε μαθηματικό κείμενο παρουσιάζεται στην εικόνα 48.

Επιπλέον, υπάρχουν περιβάλλοντα σχεδιασμένα ειδικά για την εισαγωγή εξισώσεων και συναρτήσεων. Τα κύρια περιβάλλοντα αναπαραγωγής εξισώσεων είναι το equation και το align.

Οι μαθηματικοί τύποι που εισάγονται στα περιβάλλοντα equation και align αριθμούνται αυτόματα. Ο αριθμός εμφανίζεται μέσα σε παρένθεση δεξιά, δίπλα στην μαθηματική φόρμα και δηλώνει το κεφάλαιο και την αρίθμηση της. Οι μαθηματικές φόρμες μπορούν να περιέχουν ετικέτα, ώστε να είναι δυνατή η αναφορά τους στο κείμενο.

Επιπλέον, υπάρχει η δυνατότητα οι μαθηματικές φόρμες να εμφανίζονται χωρίς αρίθμηση, με την προσθήκη αστερίσκου στην αρχή και το τέλος του περιβάλλοντος equation ή align.

Για την δήλωση του περιβάλλοντος **align**, καθώς και για την χρήση αστερίσκου στο περιβάλλον **equation** και **align**, είναι απαραίτητη η εισαγωγή του πακέτου **amsmath**.

Το περιβάλλον equation δηλώνεται με τις εξής εντολές:

```
\begin{equation}\label{}
```

```
...
\end{equation}
```

Στην εικόνα 49 παρουσιάζεται ένα παράδειγμα εισαγωγής εξίσωσης στο περιβάλλον equation. Για την δήλωση του περιβάλλοντος align, οι εντολές είναι:

\begin{align}\label{}

| \usepackage{alphabeta}<br>\begin{document}<br>Η εξίσωση της μορφής \$αχ+β=O\$ ονομάζεται εξίσωση<br>πρώτου βαθμού. | ς<br>η Η εξίσωση της μορφής αχ + β = 0 ανομάζεται εξίσωση πρώτου βαθμού |
|----------------------------------------------------------------------------------------------------|-------------------------------------------------------------------------|
|----------------------------------------------------------------------------------------------------|-------------------------------------------------------------------------|

Εικόνα 46. Εισαγωγή μαθηματικών εντός κειμένου

```
...
\end{align}
```

Επίσης, το περιβάλλον align επιτρέπει την κάθετη στοίχιση των εξισώσεων με την προσθήκη του συμβόλου & στα σημεία της εξίσωσης που θα στοιχίζονται κάθετα. Για την δήλωση αλλαγής γραμμής σε μια εξίσωση, χρησιμοποιείται το \\ στο σημείο που τελειώνει η εξίσωση.

Στην εικόνα 50 παρουσιάζεται ένα παράδειγμα εισαγωγής στοιχισμένων εξισώσεων στο περιβάλλον align.

Για την εισαγωγή μη αριθμημένων μαθηματικών φορμών, οι εντολές είναι:

```
\begin{equation*}
```

\end{equation\*}

. . .

Η εφαρμογή των παραπάνω εντολών παρουσιάζεται στην εικόνα 51.

Η εισαγωγή μαθηματικού κλάσματος σε μαθηματικό περιβάλλον γίνεται με την εντολή:

```
$$\frac{}{}$$
```

Στο πρώτο ζευγάρι αγκίστρων εισάγεται ο αριθμητής, ενώ στο δεύτερο ζευγάρι αγκίστρων ο παρονομαστής. Στην εικόνα 52 παρουσιάζεται ένα παράδειγμα εισαγωγής μαθηματικού κλάσματος.

Η εισαγωγή συνάρτησης μπορεί να γίνει σε απλό μαθηματικό περιβάλλον ή στα περιβάλλοντα equation και align. Στην περίπτωση που στο κείμενο υπάρχουν πολλές συναρτήσεις, προτείνεται η χρήση του περιβάλλοντος equation ή align, ώστε οι συναρτήσεις να έχουν αρίθμηση. Ένα παράδειγμα εισαγωγής συνάρτησης παρουσιάζεται στην εικόνα 53.

Η εισαγωγή τετραγωνικής ρίζας σε αριθμούς και μαθηματικές φόρμες γίνεται με την εντολή:

```
\sqrt{}
```

Στα άγκιστρα της εντολής εισάγεται το μαθηματικό κείμενο. Στην εικόνα 54 παρουσιάζονται κάποια παραδείγματα μαθηματικών τύπων που περιέχουν τετραγωνική ρίζα.

Για την προσθήκη παρενθέσεων ή αγκυλών σε μαθηματικό κείμενο, χρησιμοποιούνται ειδικές εντολές για την αντιστοίχηση τους στο μέγεθος της μαθηματικής φόρμας.

Οι εντολές για την εισαγωγή παρενθέσεων είναι:

\left(...\right)

Οι αγκύλες εισάγονται με τις εντολές: \left\{...\right\}

Η εφαρμογή των παραπάνω εντολών παρουσιάζεται στο παράδειγμα της εικόνας 55.

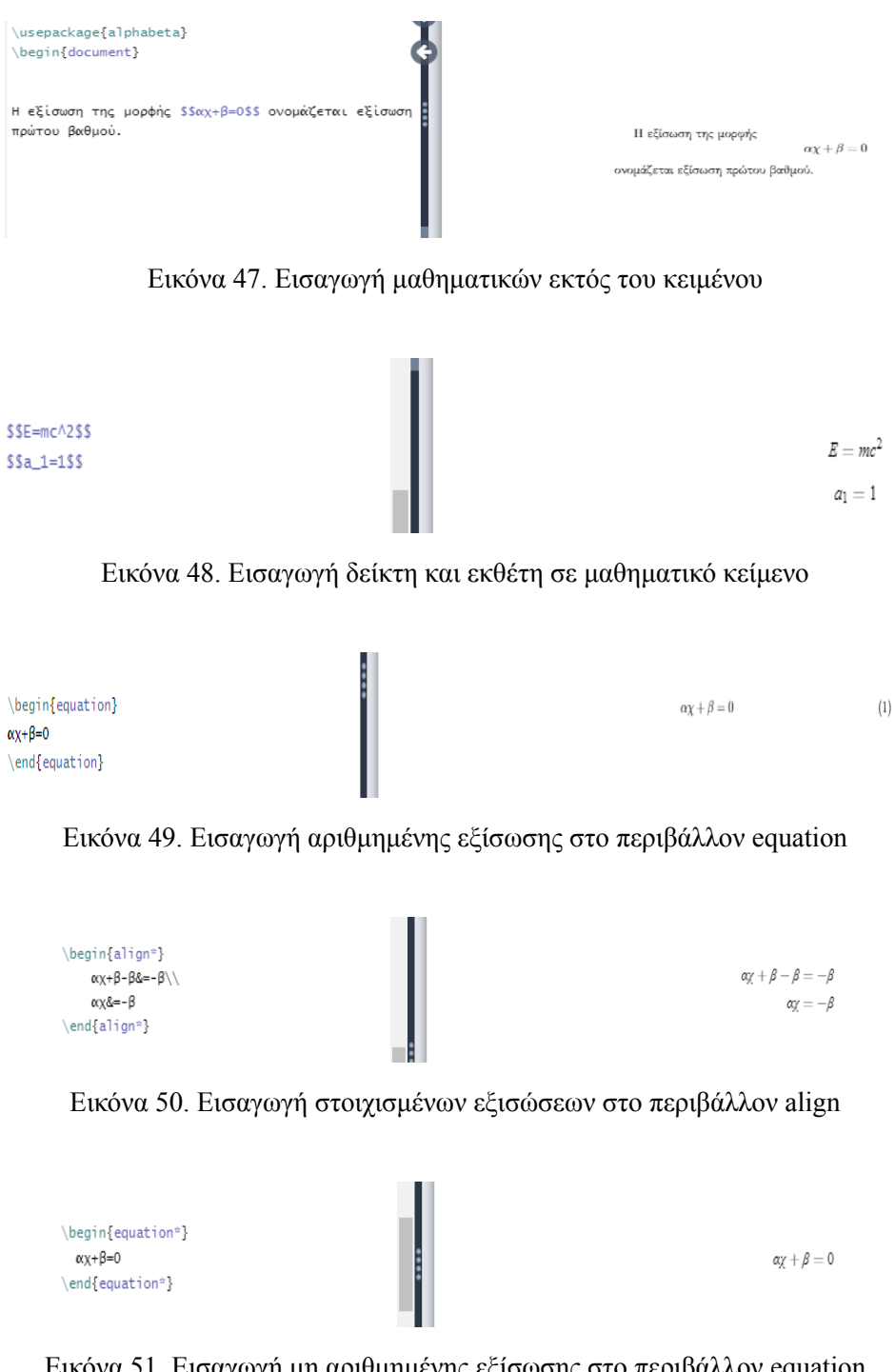

Εικόνα 51. Εισαγωγή μη αριθμημένης εξίσωσης στο περιβάλλον equation

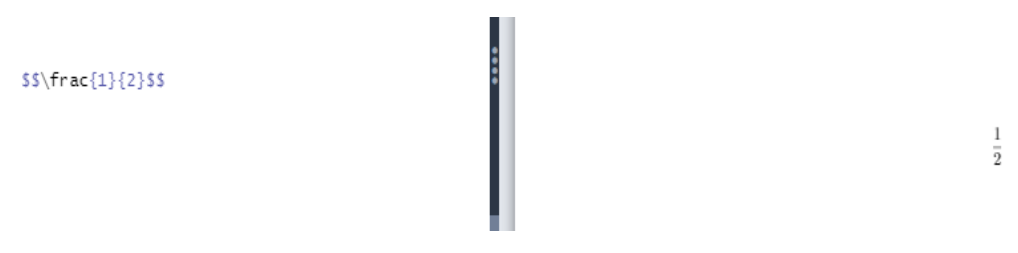

Εικόνα 52. Εισαγωγή μαθηματικού κλάσματος

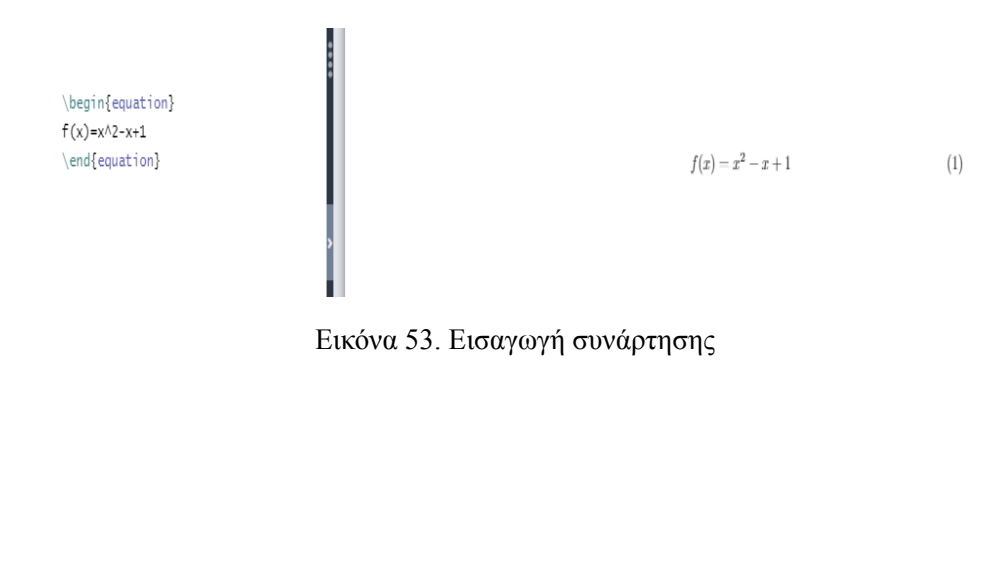

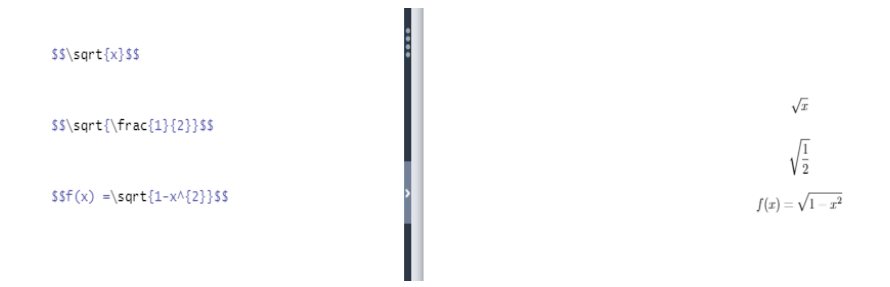

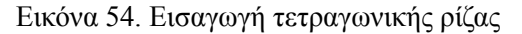

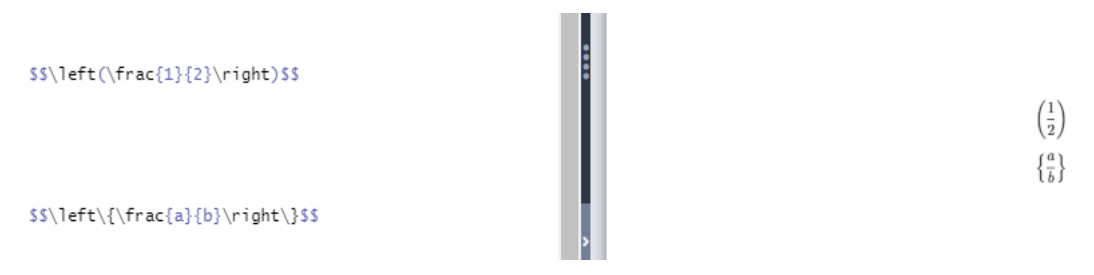

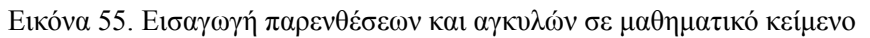

#### 6.3.13 Εισαγωγή βιβλιογραφίας

Για την εισαγωγή βιβλιογραφίας είναι απαραίτητη η χρήση του περιβάλλοντος **thebibliography**. Η βιβλιογραφική λίστα σε βιβλίο εμφανίζεται υπό την επικεφαλίδα "Βιβλιογραφία" (**Bibliography**), ενώ σε άρθρο υπό την επικεφαλίδα "Αναφορές" (**References**). Οι βιβλιογραφικές αναφορές αριθμούνται αυτόματα. Οι εντολές για την εισαγωγή της βιβλιογραφίας προστίθενται μετά την εντολή \begin{document} στο σημείο του εγγράφου που θα εμφανιστεί η βιβλιογραφία. Οι εντολές για την δημιουργία βιβλιογραφίας είναι:

\begin{thebibliography}{99}
\bibitem{key}
\end{thebibliography}

Η παράμετρος 99 δηλώνει τον μέγιστο αριθμό των πιθανών αναφορών. Κάθε βιβλιογραφική αναφορά εισάγεται με την εντολή \bibitem. Μέσα στα άγκιστρα προστίθεται μια λέξη-κλειδί με την οποία θα γίνεται η αναφορά της πηγής στο κείμενο με την εντολή \cite{key}. Οι αναφορές στο κείμενο εμφανίζονται με έναν αραβικό αριθμό σε αγκύλες. Μετά την εντολή \bibitem εισάγονται οι πληροφορίες της πηγής (π.χ. συγγραφέας, τίτλος, εκδότης κ.λπ.). Ένα παράδειγμα δημιουργίας βιβλιογραφίας σε βιβλίο παρουσιάζεται στην εικόνα 56, ενώ σε άρθρο στην εικόνα 57. Ο τρόπος εισαγωγής βιβλιογραφικής παραπομπής σε κείμενο παρουσιάζεται στην εικόνα 58.

Ένας άλλος τρόπος καταχώρησης βιβλιογραφικών πηγών είναι μέσω του συστήματος **BibTeX**. Το **BibTeX** δίνει την δυνατότητα στον χρήστη να δημιουργήσει μια βιβλιογραφική βάση δεδομένων, όπου θα καταχωρεί τις βιβλιογραφικές του πηγές. Η βιβλιογραφική βάση δεδομένων ουσιαστικά είναι ένα αρχείο που έχει την επέκταση .bib. Οι βιβλιογραφικές πηγές που καταχωρεί ο χρήστης στο αρχείο bib εμφανίζονται στο PDF αρχείο με την αναφορά τους στο κείμενο με την εντολή \cite. Τα βήματα για την δημιουργία του αρχείου .bib παρουσιάζονται στις εικόνες 59, 60 και 61.

Το **BibTeX** αναγνωρίζει συγκεκριμένα είδη πηγών, καθένα από τα οποία έχει κάποια υποχρεωτικά και προαιρετικά πεδία για την καταχώρηση των βιβλιογραφικών πληροφοριών. Τα βασικά είδη των πηγών που υποστηρίζει το **BibTeX** και τα αντίστοιχα πεδία τους προτάθηκαν από τον Patashnik (1988) στο εγχειρίδιο χρήσης του "**BibTeX**". Με βάση αυτό το εγχειρίδιο στον πίνακα που ακολουθεί παρουσιάζονται τα είδη των βιβλιογραφικών πηγών και τα αντίστοιχα πεδία τους:

| Βιβλιογραφική πηγή | Περιγραφή             | Υποχρεωτικά πεδία                         | Προαιρετικά πεδία                                                                             |
|--------------------|-----------------------|-------------------------------------------|-----------------------------------------------------------------------------------------------|
| article            | άρθρο σε<br>περιοδικό | author, title,<br>journal, year           | volume, number, pages, month, note                                                            |
| book               | βιβλίο                | author, editor, title,<br>publisher, year | volume, number, series,<br>address, edition, month,<br>note                                   |
| booklet            | φυλλάδιο              | title                                     | author, howpublished, address, month, year, note                                              |
| conference         | συνέδριο              | author, title,<br>booktitle, year         | editor, volume, number,<br>series, pages, address,<br>month, organization,<br>publisher, note |

Πίνακας 4. Τα βασικά είδη των βιβλιογραφικών πηγών που υποστηρίζει το  ${\rm PT}_{\rm E} {\rm X}$  και τα αντίστοιχα πεδία τους

| Βιβλιογραφική πηγή | Περιγραφή                          | Υποχρεωτικά πεδία                                     | Προαιρετικά πεδία                                                                             |
|--------------------|------------------------------------|-------------------------------------------------------|-----------------------------------------------------------------------------------------------|
| inbook             | τμήμα βιβλίου<br>(π.χ. κεφάλαιο)   | author, editor, title,<br>chapter, publisher,<br>year | volume, number, series,<br>type, address, edition,<br>month, note                             |
| incollection       | τμήμα βιβλίου σε<br>συλλογικό τόμο | author, title,<br>booktitle,<br>publisher, year       | editor, volume, number,<br>series, type, chapter,<br>pages, address, edition,<br>month, note  |
| inproceedings      | άρθρο σε συνέδριο                  | author, title,<br>booktitle, year                     | editor, volume, number,<br>series, pages, address,<br>month, organization,<br>publisher, note |
| manual             | εγχειρίδιο                         | title                                                 | author, organization,<br>address, edition, month,<br>year, note                               |
| mastersthesis      | διπλωματική<br>εργασία             | author, title,<br>school, year                        | type, address, month,<br>note                                                                 |
| misc               | λοιπές κατηγορίες<br>πηγών         | -                                                     | author, title,<br>howpublished, month,<br>year, note                                          |
| phdthesis          | διδακτορική<br>διατριβή            | author, title,<br>school, year                        | type, address, month, note                                                                    |
| proceedings        | πρακτικά<br>συνεδρίου              | title, year                                           | editor, volume, number,<br>series, address, month,<br>organization, publisher,<br>note        |
| techreport         | τεχνική αναφορά                    | author, title,<br>institution, year                   | type, number, address, month, note                                                            |
| unpublished        | αδημοσίευτο έργο                   | author, title, note                                   | month, year                                                                                   |

Κάθε είδος πηγής δηλώνεται με το σύμβολο @. Οι πληροφορίες της πηγής εισάγονται μέσα σε άγκιστρα ή παρενθέσεις. Τα πεδία χωρίζονται μεταξύ τους με κόμμα. Η πρώτη πληροφορία που εισάγεται είναι η λέξη-κλειδί της βιβλιογραφικής αναφοράς. Η δομή που μπορεί να έχει μια βιβλιογραφική καταχώρηση σε .bib αρχείο φαίνεται στο παράδειγμα της εικόνας 62.

Για να εμφανιστεί η βιβλιογραφική λίστα στο PDF αρχείο θα πρέπει να εισαχθούν, στο σημείο του εγγράφου που θα να εμφανιστεί η βιβλιογραφία, οι εντολές:

### \bibliographystyle{} \bibliography{}

Η εντολή \bibliographystyle είναι προαιρετική. Αφορά την επιλογή βιβλιογραφικού στυλ. Αν δεν οριστεί κάποιο βιβλιογραφικό στυλ εφαρμόζεται το προεπιλεγμένο αριθμητικό στυλ. Μέσα στα άγκιστρα της εντολής \bibliographystyle εισάγεται το στυλ (style) της βιβλιογραφίας, ενώ στα άγκιστρα της εντολής \bibliography εισάγεται το όνομα του .bib αρχείου χωρίς την επέκταση του αρχείου.

Στον πίνακα που ακολουθεί παρουσιάζονται ενδεικτικά κάποια από τα βιβλιογραφικά στυλ που υποστηρίζει το **BibTeX**:

| Στυλ βιβλιογραφίας | Περιγραφή                      |
|--------------------|--------------------------------|
| plain              | Οι βιβλιογραφικές αναφορές     |
|                    | εμφανίζονται με αραβικούς      |
|                    | αριθμούς μέσα σε αγκύλες.      |
| alpha              | Οι βιβλιογραφικές αναφορές     |
|                    | εμφανίζονται με τα τρία πρώτα  |
|                    | γράμματα του επωνύμου του      |
|                    | συγγραφέα και τα δύο τελευταία |
|                    | ψηφία του έτους δημοσίευσης.   |
|                    | Όταν οι συγγραφείς είναι δύο ή |
|                    | περισσότεροι αναφέρονται τα    |
|                    | αρχικά του επιθέτου του κάθε   |
|                    | συγγραφέα.                     |
| apalike            | Οι βιβλιογραφικές αναφορές     |
|                    | εμφανίζονται με το επίθετο του |
|                    | συγγραφέα και το έτος της      |
|                    | δημοσίευσης μέσα σε αγκύλες.   |

| Πίνακας 5. | Βασικά | βιβλιογραφι  | κά στυλ που | υποστηρίζει το | ) BibTeX |
|------------|--------|--------------|-------------|----------------|----------|
|            |        | F .F / F F . |             |                |          |

Στο βιβλιογραφική λίστα θα εμφανίζονται μόνο οι πηγές που αναφέρονται στο κείμενο με την εντολή \cite{}. Για να εμφανιστούν οι υπόλοιπες βιβλιογραφικές πηγές που δεν αναφέρονται στο κείμενο, θα πρέπει να προστεθεί η εντολή \nocite{\*}.

Η βιβλιογραφία μπορεί να συμπεριληφθεί στον πίνακα περιεχομένων με την εισαγωγή του πακέτου **tocbibind**.

Ακόμη, ένας τρόπος δημιουργίας και διαχείρισης της βιβλιογραφίας είναι με το πρόγραμμα **biblatex**. Για την χρήση του είναι απαραίτητη η εισαγωγή του πακέτου **biblatex**. Το .bib αρχείο δηλώνεται στον πρόλογο του κώδικα του κύριου εγγράφου με την εντολή:

#### \addbibresource{}

Στα άγκιστρα της εντολής εισάγεται το όνομα του .bib αρχείου με την επέκταση του αρχείου. Για τις βιβλιογραφικές αναφορές στο κείμενο χρησιμοποιείται, όπως και στις προαναφερόμενες περιπτώσεις δημιουργίας βιβλιογραφίας, η εντολή \cite{}

Η βιβλιογραφική λίστα εμφανίζεται στο PDF αρχείο με την προσθήκη της εντολής \printbibliography στο σημείο του εγγράφου που θα εμφανιστεί η βιβλιογραφία.

Το πακέτο **biblatex** δέχεται παραμέτρους που επιτρέπουν την διαμόρφωση της βιβλιογραφίας. Οι παράμετροι είναι οι εξής:

#### backend=biber

Χρησιμοποιείται για να μεταφέρει δεδομένα από το .bib αρχείο στον κώδικα ΙΔΤΕΧ.

style=

Στο style προστίθεται το βιβλιογραφικό στυλ.

sorting=

Ορίζει τα κριτήρια για την ταξινόμηση των βιβλιογραφικών πηγών.

Τα κριτήρια αυτά μπορεί να είναι:

- nty (name, title, year): Ταξινόμηση κατά όνομα, τίτλο, έτος
- nyt (name, year, title): Ταξινόμηση κατά όνομα, έτος, τίτλο
- nyvt (name, year, volume, title): Ταξινόμηση κατά όνομα, έτος, τόμο, τίτλο

Τα βασικά βιβλιογραφικά στυλ που υποστηρίζει το **biblatex** παρουσιάζονται στον πίνακα που ακολουθεί:

| Στυλ βιβλιογραφίας | Περιγραφή                                                                                                    |
|--------------------|----------------------------------------------------------------------------------------------------|
| numeric            | Οι βιβλιογραφικές αναφορές<br>εμφανίζονται με αραβικούς<br>αριθμούς μέσα σε αγκύλες.                                                                                                    |
| alphabetic         | Οι βιβλιογραφικές αναφορές<br>εμφανίζονται με τα τρία πρώτα<br>γράμματα του επωνύμου του                                                                                                    |
| authoryear         | συγγραφέα και τα δύο τελευταία<br>ψηφία του έτους δημοσίευσης,<br>όπως στο στυλ alpha.<br>Οι βιβλιογραφικές αναφορές<br>εμφανίζονται με το επίθετο του<br>συγγραφέα και το έτος της<br>δημοσίευσης. |

Πίνακας 6. Βασικά βιβλιογραφικά στυλ που υποστηρίζει το biblatex

Στην περίπτωση δημιουργίας ελληνικής βιβλιογραφίας με την επιλογή βιβλιογραφικού στυλ alphabetic, οι ελληνικοί χαρακτήρες δεν αποδίδονται σωστά στις αναφορές. Συγκεκριμένα, το **LATEX** αποδίδει τα ονόματα των συγγραφέων στα ελληνικά, αντί για τους λατινικούς χαρακτήρες που θα πρέπει να έχουν οι αναφορές στο κείμενο, σύμφωνα με το στυλ **alphabetic**. Σε άλλες περιπτώσεις δεν αναγνωρίζει κάποιους ελληνικούς χαρακτήρες (βλ. εικ. 63). Για την ορθή απόδοση των ελληνικών ονομάτων στις αναφορές, πρέπει να προστεθεί στην καταχώρηση της βιβλιογραφικής πηγής το πεδίο:

```
shortauthor ={}
```

Στα άγκιστρα προστίθενται τα τρία πρώτα γράμματα του επωνύμου του συγγραφέα με λατινικούς χαρακτήρες και τα δύο τελευταία ψηφία του έτους δημοσίευσης.

Με την χρήση του **biblatex** η βιβλιογραφία μπορεί να χωριστεί σε μέρη. Ένας ενδεικτικός διαχωρισμός αφορά την βιβλιογραφία που περιλαμβάνει τις αναφορές εντός του κειμένου και την βιβλιογραφία που περιλαμβάνει τις υπόλοιπες πηγές που δεν αναφέρθηκαν στο κείμενο. Για τον διαχωρισμό της βιβλιογραφίας, αρχικά θα πρέπει να προστεθεί το πακέτο **cleveref**, το οποίο επιτρέπει την διαμόρφωση των αναφορών του κειμένου ανά είδος αναφοράς. Στην συνέχεια, πρέπει να δηλωθεί στον πρόλογο του κώδικα μια κατηγορία για τις βιβλιογραφικές πηγές που αναφέρονται στο κείμενο και ένα όρισμα για την προσθήκη αυτών των πηγών στην βιβλιογραφική λίστα. Οι εντολές για την δημιουργία κατηγορίας για τις εντός κειμένου αναφορές είναι:

```
\DeclareBibliographyCategory{cited}
\AtEveryCitekey{\addtocategory{cited}{\thefield{entrykey}}}
```

Αφού, δηλωθεί η κατηγορία εισάγεται ως παράμετρος στην εντολή \printbibliography. Για την βιβλιογραφική λίστα που θα περιλαμβάνει τις εντός κειμένου αναφορές οι εντολές είναι:

\printbibliography[category=cited,heading=bibintoc,title={}]

Με την παράμετρο heading=bibintoc η βιβλιογραφία εμφανίζεται στον πίνακα περιεχομένων. Η παράμετρος title ορίζει το όνομα της βιβλιογραφικής λίστας.

Οι εντολές για την δημιουργία της δεύτερης βιβλιογραφικής λίστας είναι:

\nocite{\*}
\printbibliography[notcategory=cited, heading=bibintoc,title=]

Επίσης, η καταχώρηση των βιβλιογραφικών πηγών στο .bib αρχείο μπορεί να γίνει αυτόματα μέσω της υπηρεσίας **Mendeley**. Το **Mendeley** είναι ένα τοπικό και διαδικτυακό εργαλείο δημιουργίας και οργάνωσης βιβλιογραφικών αναφορών. Η εισαγωγή βιβλιογραφικών αναφορών στο .bib αρχείο γίνεται με το τοπικό εργαλείο Mendeley. Με αυτόν τον τρόπο εξοικονομείται χρόνος στην δημιουργία βιβλιογραφικής λίστας, καθώς δεν είναι απαραίτητη η χειροκίνητη καταχώρηση των βιβλιογραφικών πηγών. Ο τρόπος εισαγωγής βιβλιογραφικών πηγών από το Mendeley στο .bib αρχείο παρουσιάζεται στις εικόνες 64 και 65.

| \begin{thebibliography}{99}<br>\bibitem{galanis2012}<br>Γαλάνης, Π. (2012).<br>{Βασικές Αρχές Συγγραφής Επιστημονικών Κειμένων}.<br>\textit{NOΣHAEYTIKH}, 51(3), 242-252.<br>\end{thebibliography} | Βιβλιογραφία<br>[1] Γαλάνης, Π. (2012). Βασικές Αρχές Συγγραφής Επιστημονοκών Κειμένων.<br>ΝΟΣΗΛΕΤΤΙΚΗ, 51(3), 242-252. |
|----------------------------------------------------------------------------------------------------|----------------------------------------------------------------------------------------------------|
| Εικόνα 56. Εισαγα                                                                                                    | γή βιβλιογραφίας σε βιβλίο                                                                                              |
| \begin{thebibliography}{99}<br>\bibitem{galanis2012}<br>Γαλάνης, Π. (2012).<br>{Βασικές αρχές συγγραφής επιστημονικών κειμένων}.<br>\textit{~NOΣHAEYTIKH}, 5(3), 242-252.<br>\end{thebibliography} | Αναφορές [1] Γαλάνης, Π. (2012). Βασικές αρχές συγγραφής επιστημονικών κειμένων.<br>NOEΠΛΕΤΤΙΚΗ, 5(3), 242-252.         |

Εικόνα 57. Εισαγωγή βιβλιογραφίας σε άρθρο

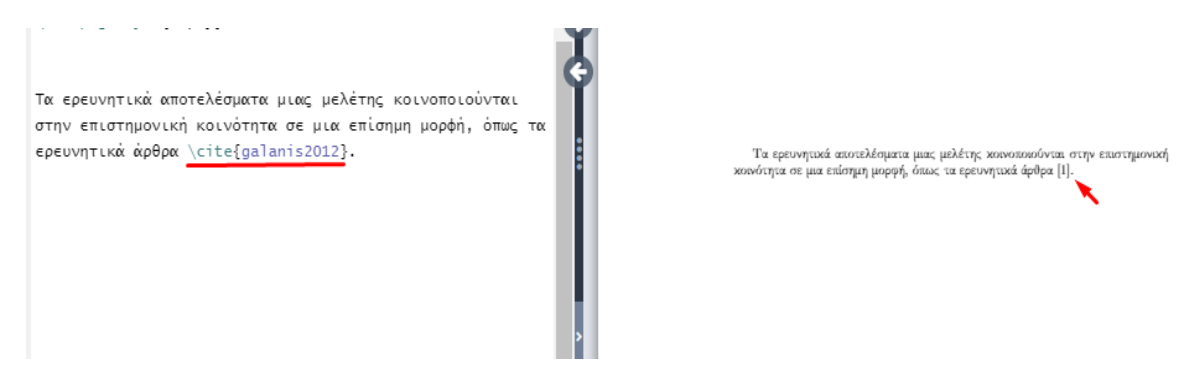

Εικόνα 58. Εισαγωγή βιβλιογραφικής παραπομπής σε κείμενο

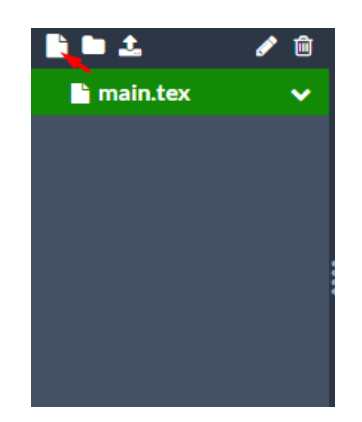

Εικόνα 59. Δημιουργία αρχείου .bib

Για την δημιουργία του αρχείου .bib ο χρήστης πρέπει να επιλέξει, αρχικά, το κουμπί "New File".

| A dd | Eil  | عما |
|------|------|-----|
| Auu  | L 11 | 162 |

| New File             | File Name     |
|----------------------|---------------|
| 🏝 Upload             | examle.bib    |
| From Another Project |               |
| From External URL    |               |
| From Mendeley        |               |
| 🛢 From Zotero        |               |
|                      | Cancel Create |
|                      |               |

Εικόνα 60. Ονομασία του αρχείου .bib

Στη συνέχεια ανοίγει το παράθυρο που φαίνεται στην παραπάνω εικόνα, όπου ο χρήστης ορίζει το όνομα του αρχείου .bib με την επέκταση του. Για να ολοκληρωθεί η δημιουργία του αρχείου πρέπει να επιλεχθεί το κουμπί "**Create**".

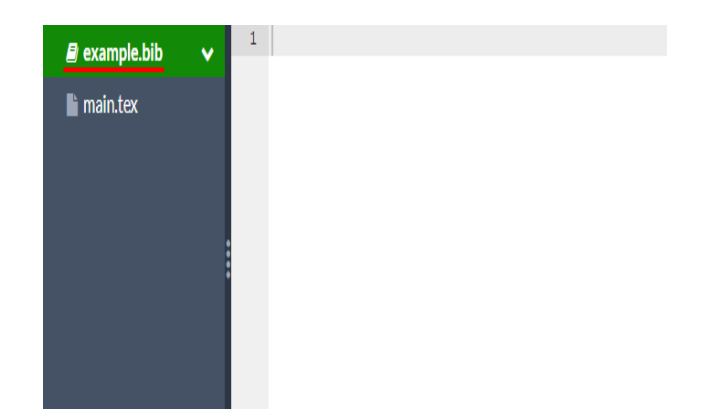

Εικόνα 61. Προβολή και επεξεργασία του αρχείου .bib

Αφού, δημιουργηθεί το αρχείο .bib ανοίγει στον επεξεργαστή κειμένου του **Overleaf**, όπου ο χρήστης μπορεί να καταχωρίσει τις βιβλιογραφικές του πηγές.

```
@book{Borgman1990,
address = {Newbury Park},
editor = {Borgman, Christine L.},
isbn = {0-8039-3879-9},
pages = {12--20, 31--45},
publisher = {Sage Publications},
title = {{Scholarly communication and bibliometrics}},
year = {1990}
}
```

Εικόνα 62. Δομή βιβλιογραφικής καταχώρησης βιβλίου σε .bib αρχείο

Τα ερευνητικά αποτελέσματα μιας μελέτης κοινοποιούνται στην επιστημονική κοινότητα σε μια επίσημη μορφή, όπως τα ερευνητικά άρθρα [Σψρ98].

Εικόνα 63. Λάθη στις ελληνικές βιβλιογραφικές αναφορές

| 👭 Mendeley Desktop                       |            |     |                                              |        |                                                              |                                                       |      |                  |
|------------------------------------------|------------|-----|----------------------------------------------|--------|--------------------------------------------------------------|-------------------------------------------------------|------|------------------|
| File Edit View Tools Help                |            |     |                                              |        |                                                              |                                                       |      |                  |
|                                          | C          | (?  | )                                            |        |                                                              | Q - Search                                            |      |                  |
| Add Folders Relate                       | d Sync     | He  | p                                            |        |                                                              |                                                       |      |                  |
| Mendeley                                 | ^          |     | Documents Edit Se                            | ttinas | 1                                                            |                                                       |      |                  |
| 🔎 Literature Search                      |            |     |                                              |        |                                                              |                                                       |      | 0-4              |
| My Library                               |            |     | Authors                                      |        | Scholarly use of social media                                |                                                       |      | Det              |
| All Documents                            |            | ° • | Mohamed                                      |        |                                                              |                                                       |      | •                |
| Recently Added                           |            | • 🗗 | Søndergaard, Trine<br>Fjordback; Andersen, J | Jack;  | Documents and the communi-<br>scholarly information: Revisin | ation of scientific and<br>g and updating the UNISIST |      |                  |
| Example 2 Recently Read<br>Favorites     |            | • 🛯 | Thorin, Suzanne E                            |        | Global changes in scholarly co                               | ommunication                                          |      | A                |
| Needs Review                             |            | • 🛃 | Mack, Chris A.                               |        | How to write a good scientific                               | paper                                                 |      |                  |
| My Publications                          | ~          | • 🗗 | Bohlin, Ingemar                              |        | Communication regimes in co<br>Undate Details                | npetition                                             |      | Ci<br>Bol        |
| <                                        | >          | • 🗗 | Das, Anup Kumar                              | 00     | Related Documents                                            |                                                       | -    | - Ci             |
| Filter by Authors<br>All                 | <b>-</b> ^ | • 🛯 | Mukherjee, Bhaskar                           |        | Open File                                                    | ney from print to web                                 |      | - Lor            |
| Adeli, Khosrow<br>Andersen, Jack<br>Anon |            | • 🖻 | Holmberg, Kim; Thelwa                        | 1      | Open File Externally<br>Open Containing Folder               | scholarly communication                               |      | Da<br>20         |
| Ashraf, K.<br>3hawna                     |            | •   |                                              |        | Rename Document Files                                        | reform of scholarly                                   |      | <b>D</b> a<br>23 |
| Bohlin, Ingemar                          |            | • 🖪 | Walliman, Nicholas                           |        | Merge Documents                                              |                                                       |      |                  |
| Cruickshank, John                        |            | -   |                                              |        | Mark As                                                      |                                                       |      | M                |
| Das, Anup Kumar                          |            | • 💆 | Bhawna; Gobind                               |        | Copy As                                                      | Eormatted Citation                                    |      | 101              |
| Gobind                                   |            | • 🔼 | Κουής, Δημήτριος                             |        | Export                                                       | LaTeX Citation Com                                    | mano | d                |
| Griffith, Belver C.                      | ~          |     |                                              |        |                                                              | BibTeX Entry                                          |      |                  |
| ٤                                        | >          | <   |                                              |        | Select All                                                   |                                                       |      |                  |

Εικόνα 64. Εισαγωγή βιβλιογραφικής αναφοράς μέσω της υπηρεσίας Mendeley

Κάνοντας δεξί κλικ πάνω στην βιβλιογραφική πηγή ανοίγει το παράθυρο που περιλαμβάνει την επιλογή "Copy As". Επιλέγοντας το "Copy As" εμφανίζεται η επιλογή "BibTeX Entry".

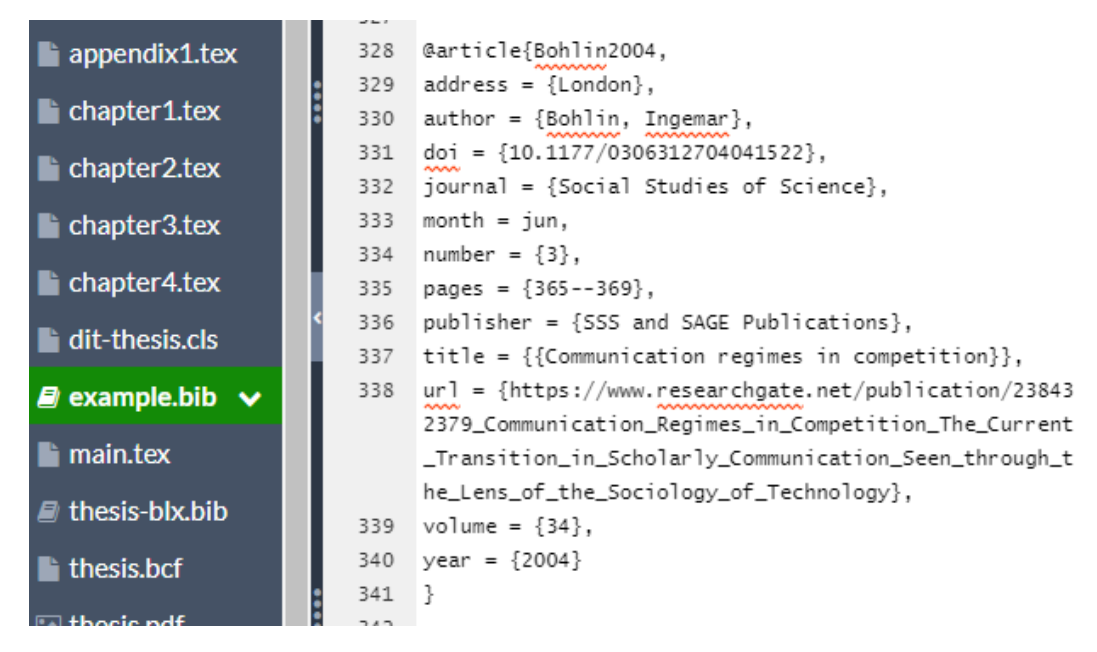

Εικόνα 65. Επικόλληση της βιβλιογραφικής αναφοράς στο .bib αρχείο

Μετά την αντιγραφή της βιβλιογραφικής πηγής ως "**BibTeX Entry**", μπορεί να γίνει η καταχώρησή της στο .bib αρχείο με επικόλληση.

## Βιβλιογραφικές Αναφορές

[Pat88] Oren Patashnik. *BIBTEXing*. 1988. URL: http://ctan.cs.uu.nl/biblio/ bibtex/base/btxdoc.pdf.

### Πρόσθετη Βιβλιογραφία

- [KSA14] Jacalyn Kelly, Tara Sadeghieh και Khosrow Adeli. «Peer peview in scientific publications: Benefits, critiques, & a survival guide». Στο: *EJIFCC* 25.3 (Οκτ. 2014), σ. 228. URL: http://www.ncbi.nlm.nih.gov/pubmed/27683470%20http://www.ncbi. nlm.nih.gov/pubmed/27683470.
- [Syr98] Απόστολος Συρόπουλος. *LATEX: Ένας πλήρης οδηγός για την εκμάθηση του συστήμα*τος στοιχειοθεσίας *LATEX*. Θεσσαλονίκη: Παρατηρητής, 1998, σ. 236. ISBN: 9602609907.
- [Tho06] Suzanne E Thorin. «Global changes in scholarly communication». Στο: *eLearning and Digital Publishing*. Επιμέλεια υπό Hsianghoo Steve Ching, Paul W. T. Poon και Carmel McNaught. Dordrecht: Springer, 2006. Κεφ. 12, σσ. 221–240. ISBN: 978-1-4020-3651-4. DOI: 10.1007/1-4020-3651-5. URL: http://www.arl.org/stats/index.html.